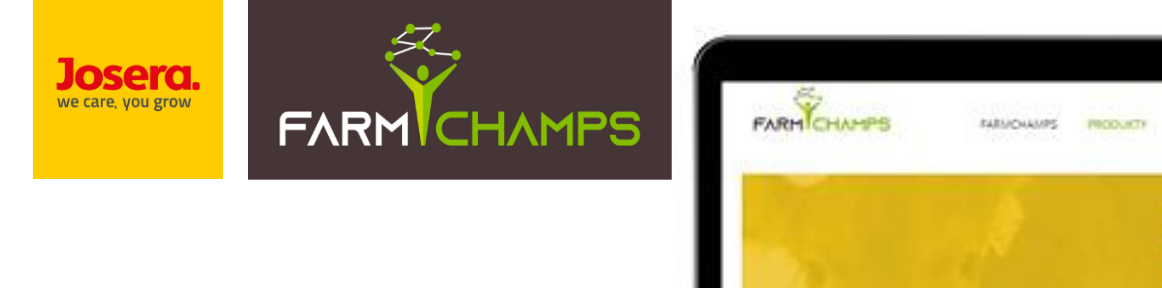

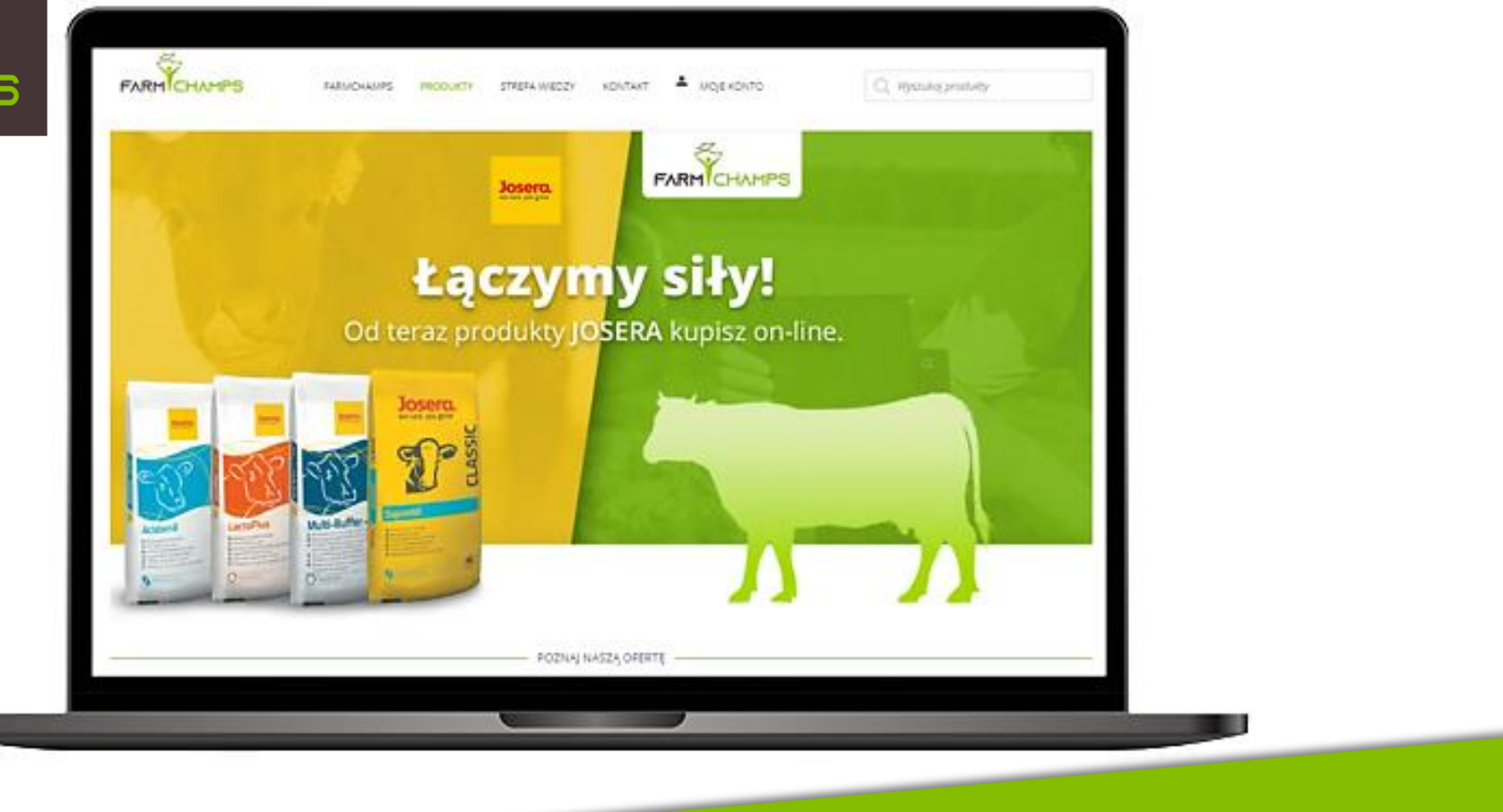

Instrukcja użytkowania platformy zamówieniowej sklep.farmchamps.pl

27.04.2023

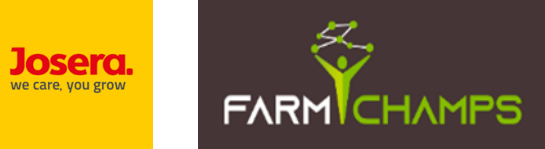

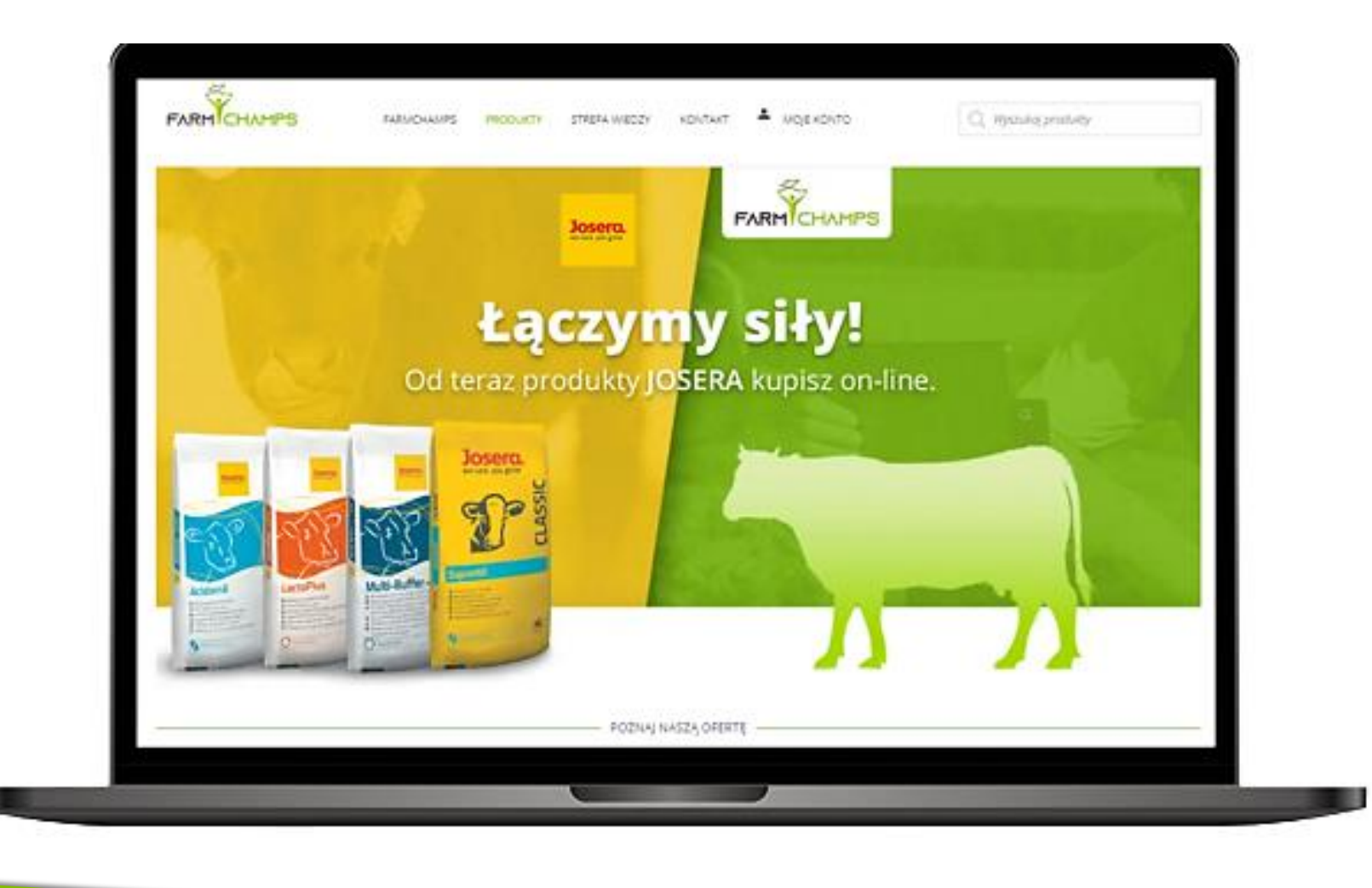

# 1. Rejestracja

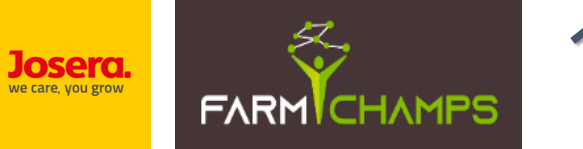

#### 1. <u>Rejestracja</u>

(zakładanie nowego konta w sklepie)

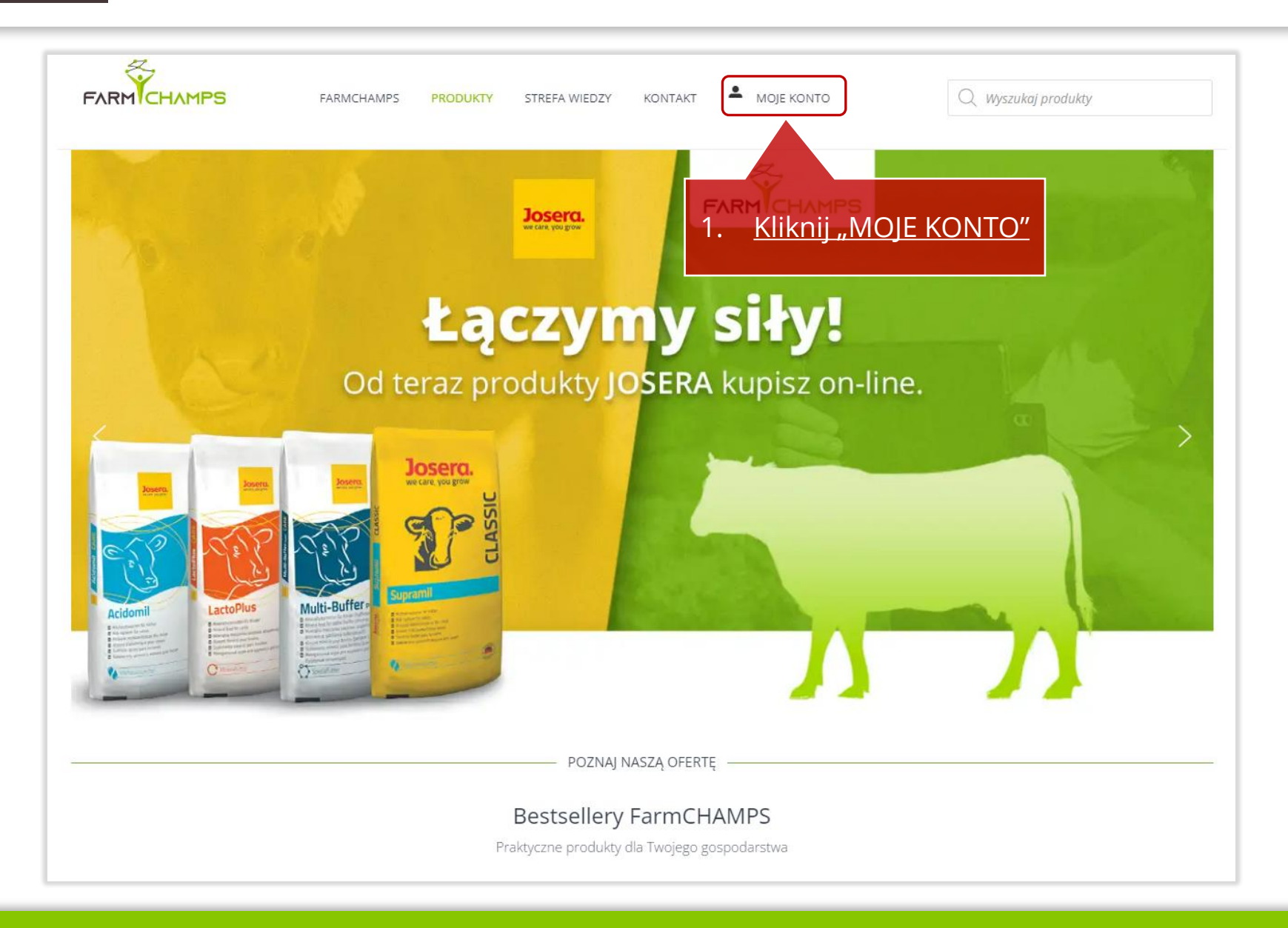

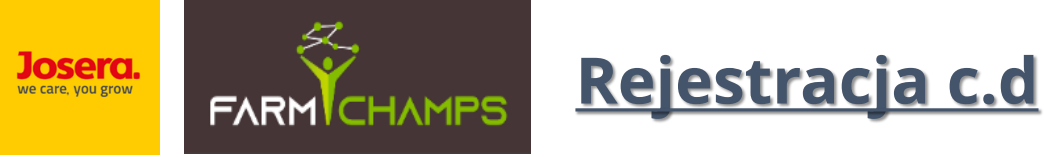

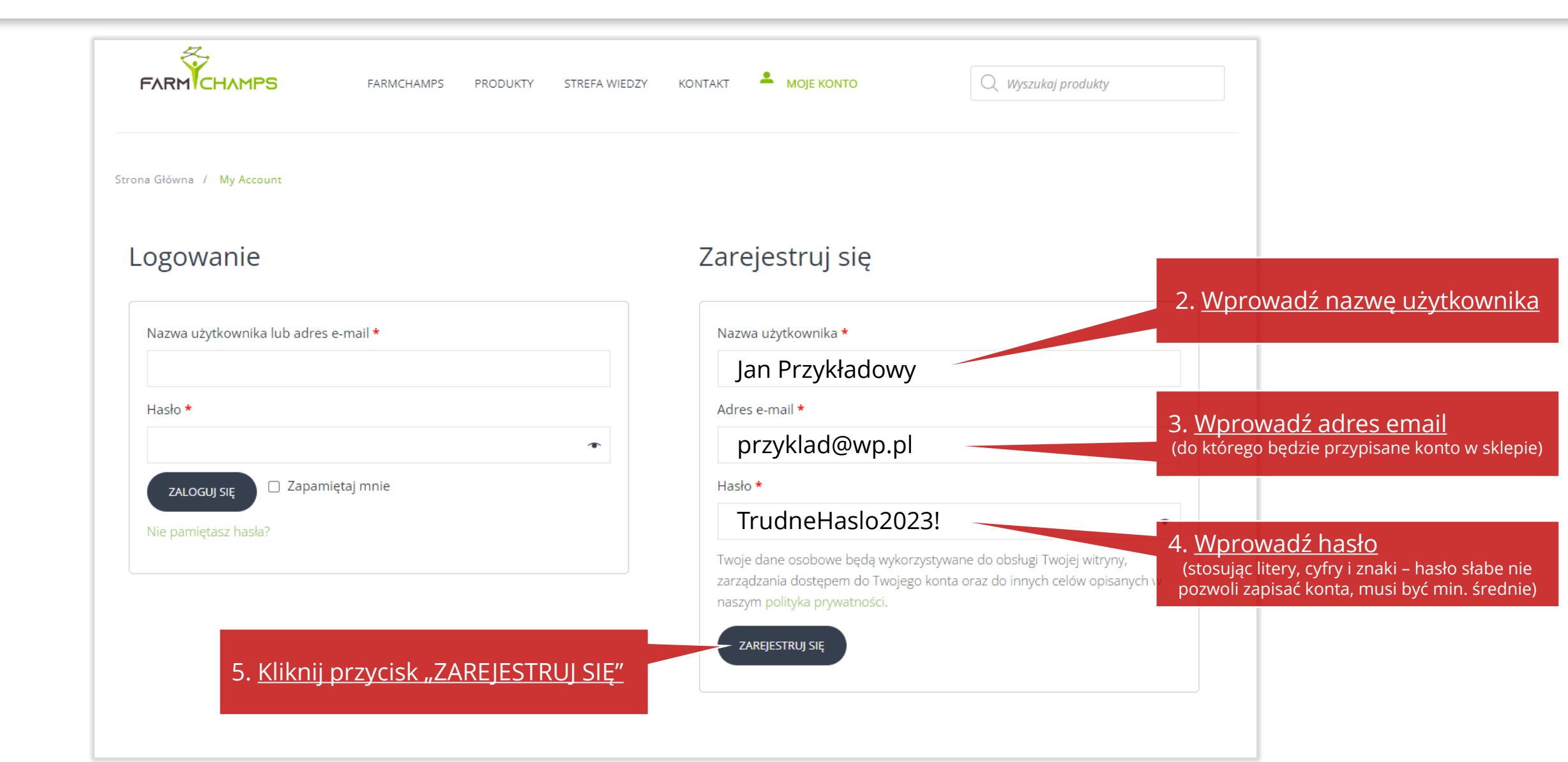

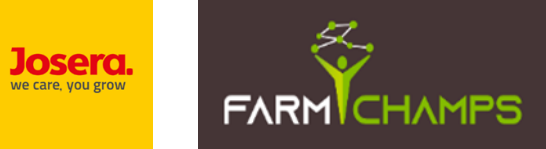

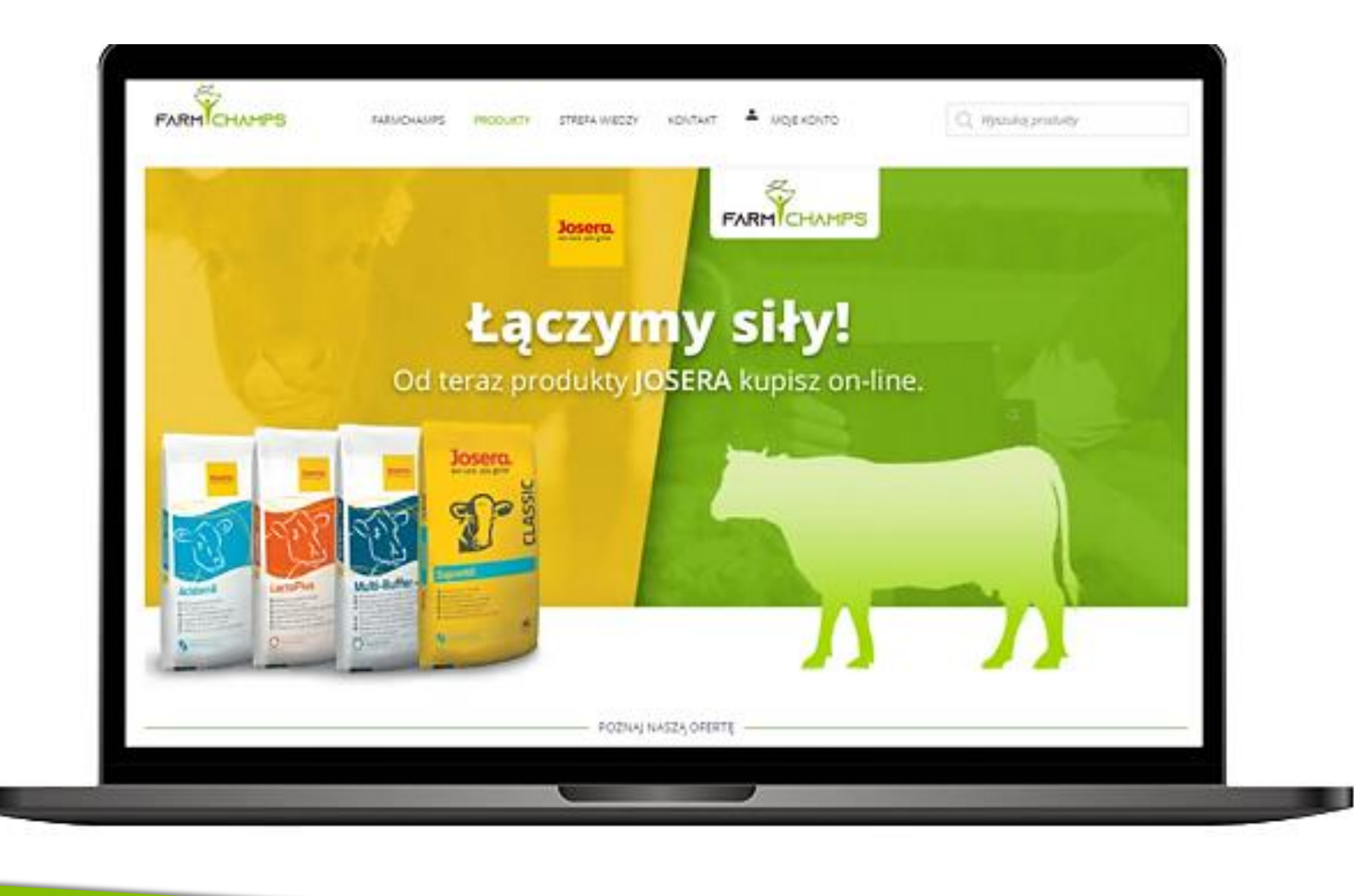

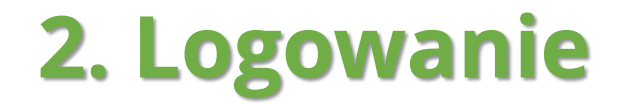

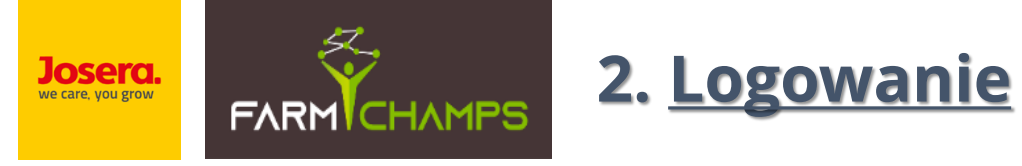

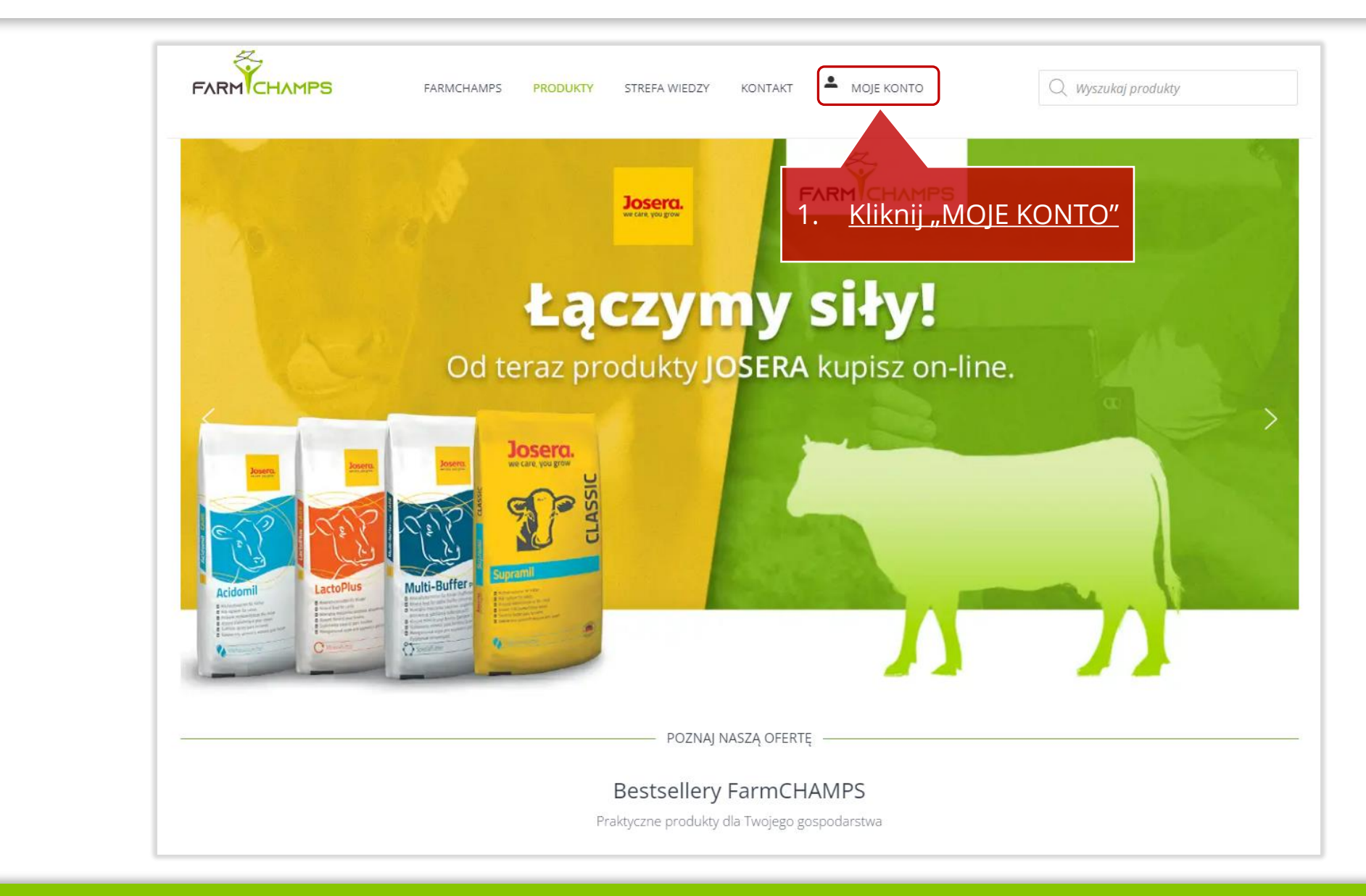

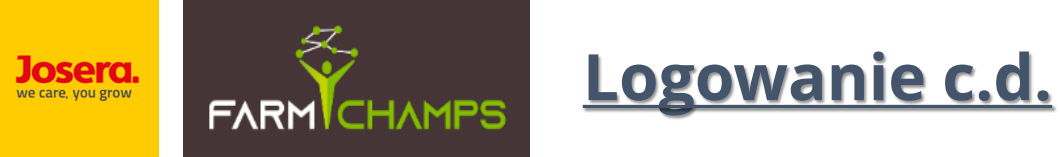

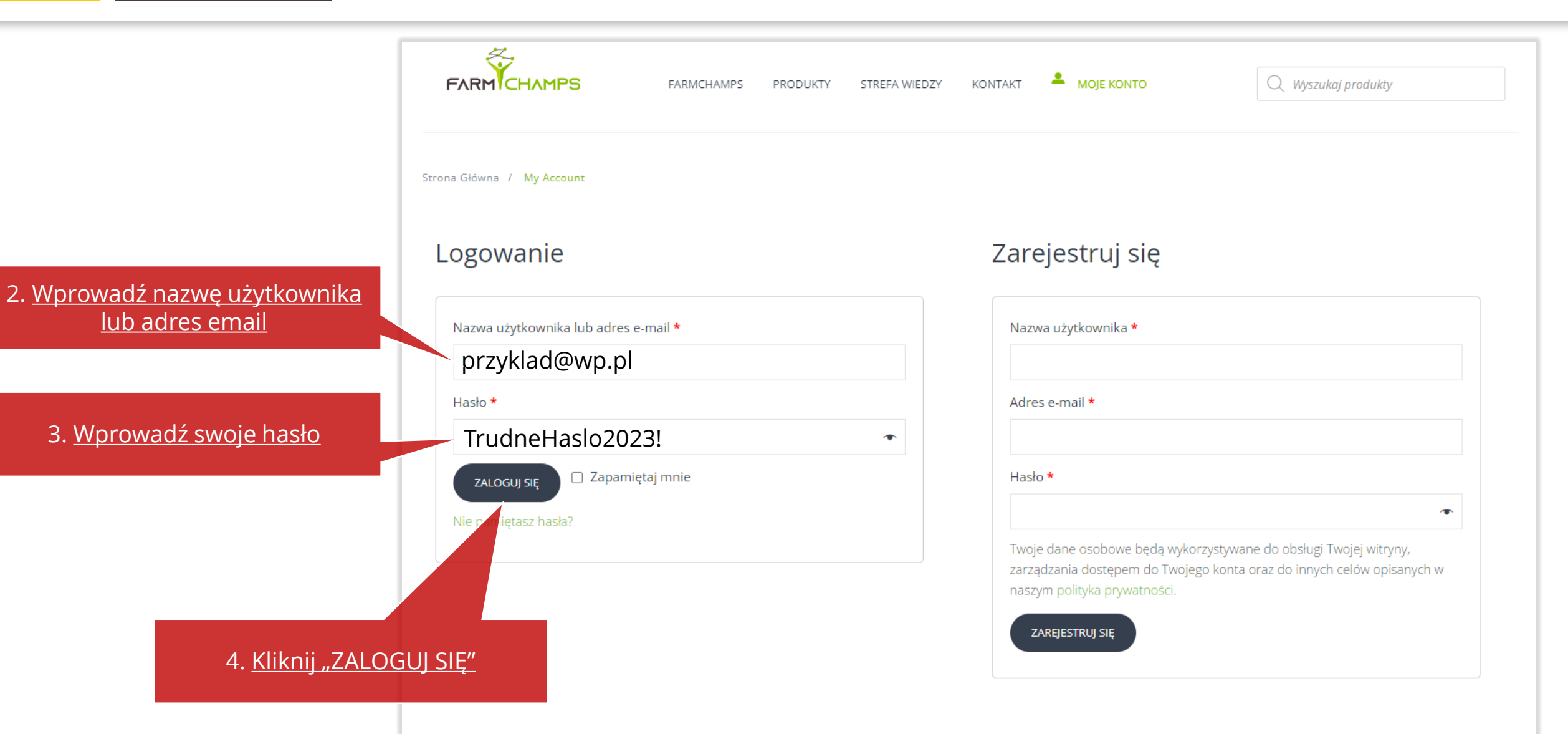

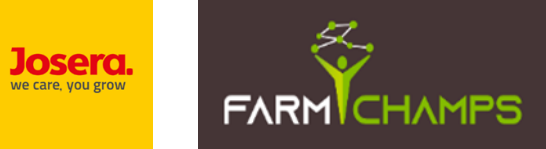

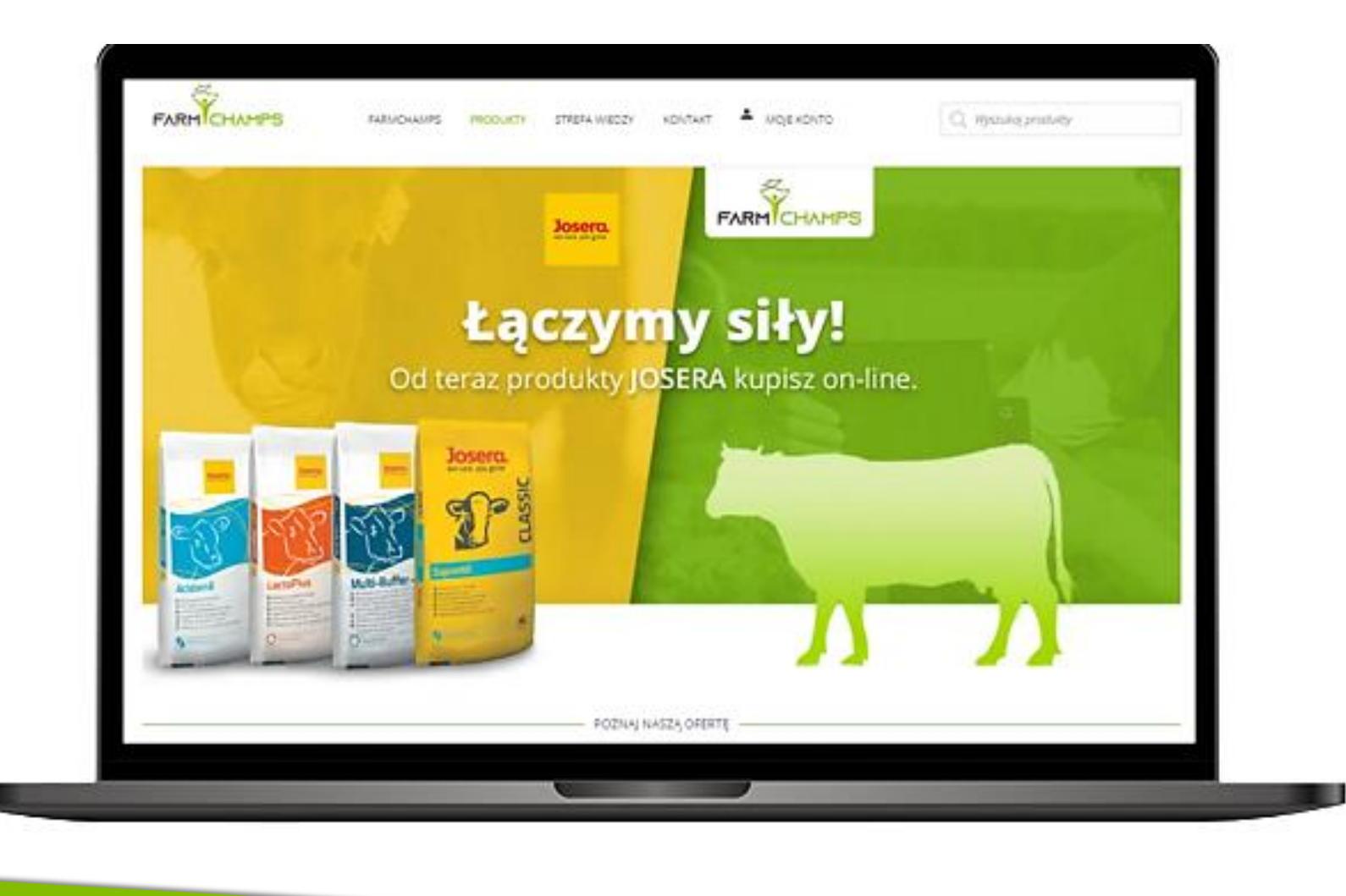

## 3. Zmiana hasła

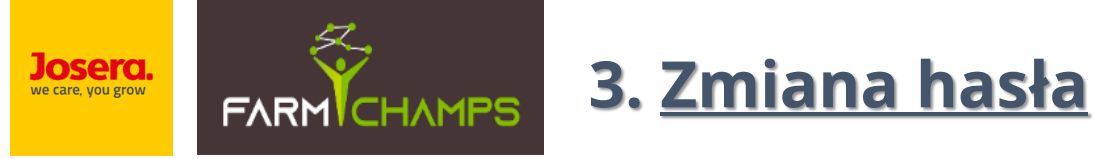

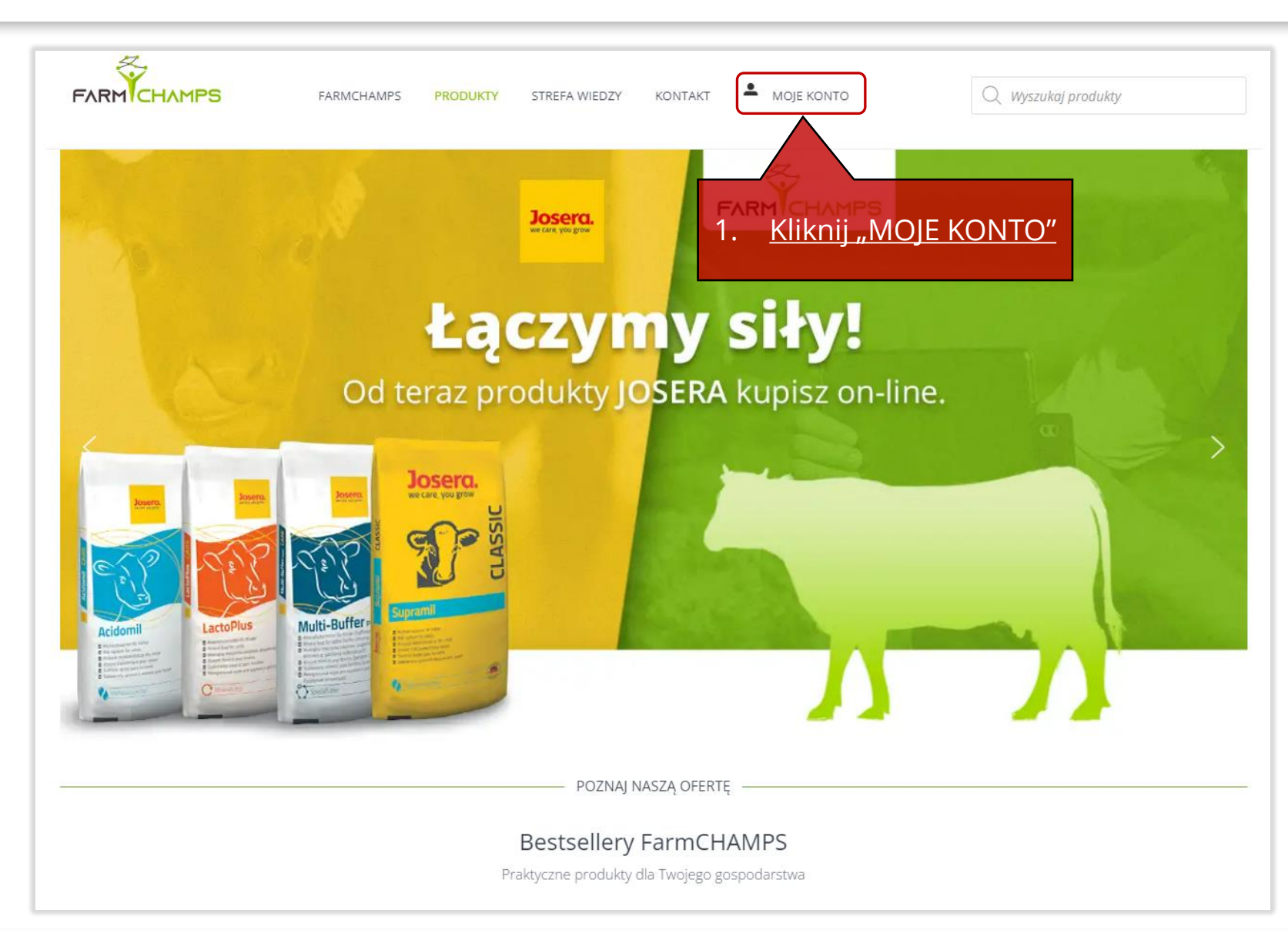

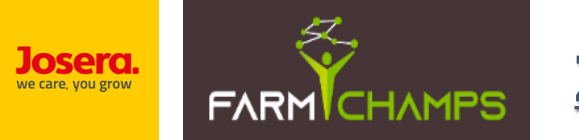

### Zmiana hasła c.d.

|                            | PS PRODUKTY STREFA WIEDZY                                                  | KONTAKT                                | MOJE KONTO                                                | Q Wyszukaj produkty                |           |
|----------------------------|----------------------------------------------------------------------------|----------------------------------------|-----------------------------------------------------------|------------------------------------|-----------|
|                            |                                                                            |                                        |                                                           |                                    |           |
| Strona Główna / My Account |                                                                            |                                        |                                                           |                                    |           |
| Kokpit                     | Witaj <b>Adam Kopaszewski</b> (nie jest<br>W ustawieniach swojego konta mo | eś Adam Kopasze<br>ożesz przejrzeć swo | <b>wski</b> ? Wyloguj się)<br>pie ostatnie zamówienia, za | arządzać adresami płatności i dost | tawy oraz |
| Zamówienia                 | zmieniać hasło i szczegóły konta.                                          |                                        |                                                           |                                    |           |
| Pliki do pobrania          |                                                                            |                                        |                                                           |                                    |           |
| Książka adresowa           |                                                                            |                                        |                                                           |                                    |           |
| Szczegóły konta            |                                                                            |                                        |                                                           |                                    |           |
| Wyloguj się                | 2. <u>Kliknij zakładke</u><br>"zmieniać hasł                               | ę "Szczegć<br>o i szczeg               | oły konta"lub<br>óły konta"                               |                                    |           |
| Imię (wymagane)            |                                                                            |                                        |                                                           | •                                  |           |
| Email (wymagane)           |                                                                            |                                        |                                                           |                                    |           |
| Wiadomość                  |                                                                            |                                        |                                                           |                                    |           |
|                            |                                                                            |                                        |                                                           |                                    |           |
|                            |                                                                            |                                        |                                                           |                                    |           |
|                            |                                                                            |                                        |                                                           |                                    |           |

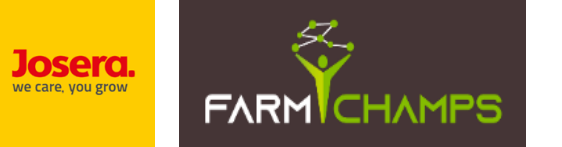

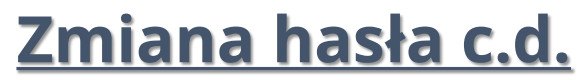

| Strona Główna / My Account |                                                                                        |                                |
|----------------------------|----------------------------------------------------------------------------------------|--------------------------------|
| Kolmit                     | Imię * Nazwisko *                                                                      |                                |
|                            | Adam Kopaszewski                                                                       |                                |
| zamowienia                 | Wyświetlana nazwa <b>*</b>                                                             |                                |
| Pliki do pobrania          | Adam Kopaszewski                                                                       |                                |
| Książka adresowa           | W taki sposób twoja nazwa zostanie wyświetlona w sekcji Moje konto i w twoich opiniach |                                |
| Szczegóły konta            | Adres e-mail *                                                                         |                                |
| Wyloguj się                | a.kopaszewski@josera.pi                                                                |                                |
|                            | ZMIANA HASŁA                                                                           | 3. <u>Wprowadź stare hasło</u> |
|                            | Aktualne hasło (pozostaw puste, aby nie zmieniać)                                      |                                |
|                            | Aktualne hasło                                                                         | *                              |
|                            | Nowe hasło (pozostaw puste, aby nie zmieniać)                                          | 4 Minrowedt nowe heele         |
|                            | Nowe hasło                                                                             | 4. <u>wprowadz nowe nasło</u>  |
|                            | Potwierdź nowe hasło                                                                   |                                |
|                            | Nowe hasło                                                                             | •                              |

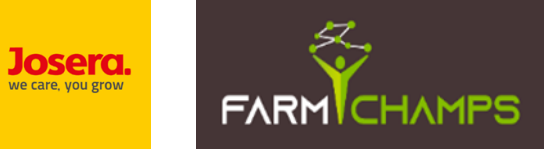

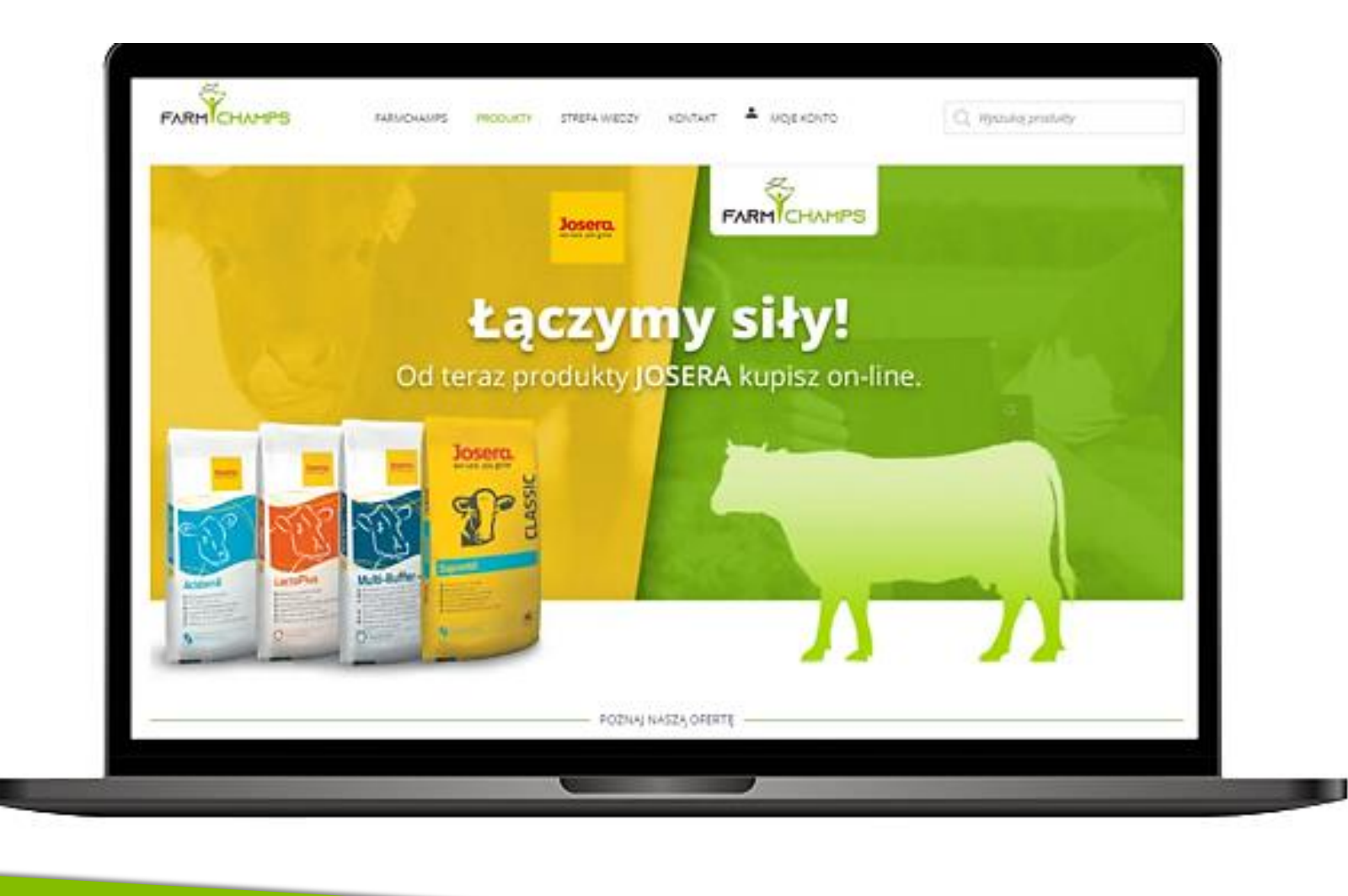

# 4. Zmiana danych na koncie Klienta

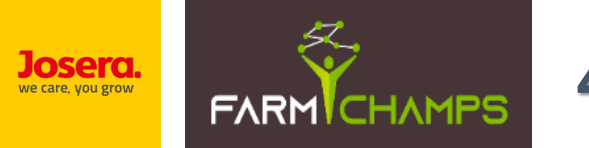

### 4. <u>Uzupełnienie/zmiana danych na koncie Klienta</u>

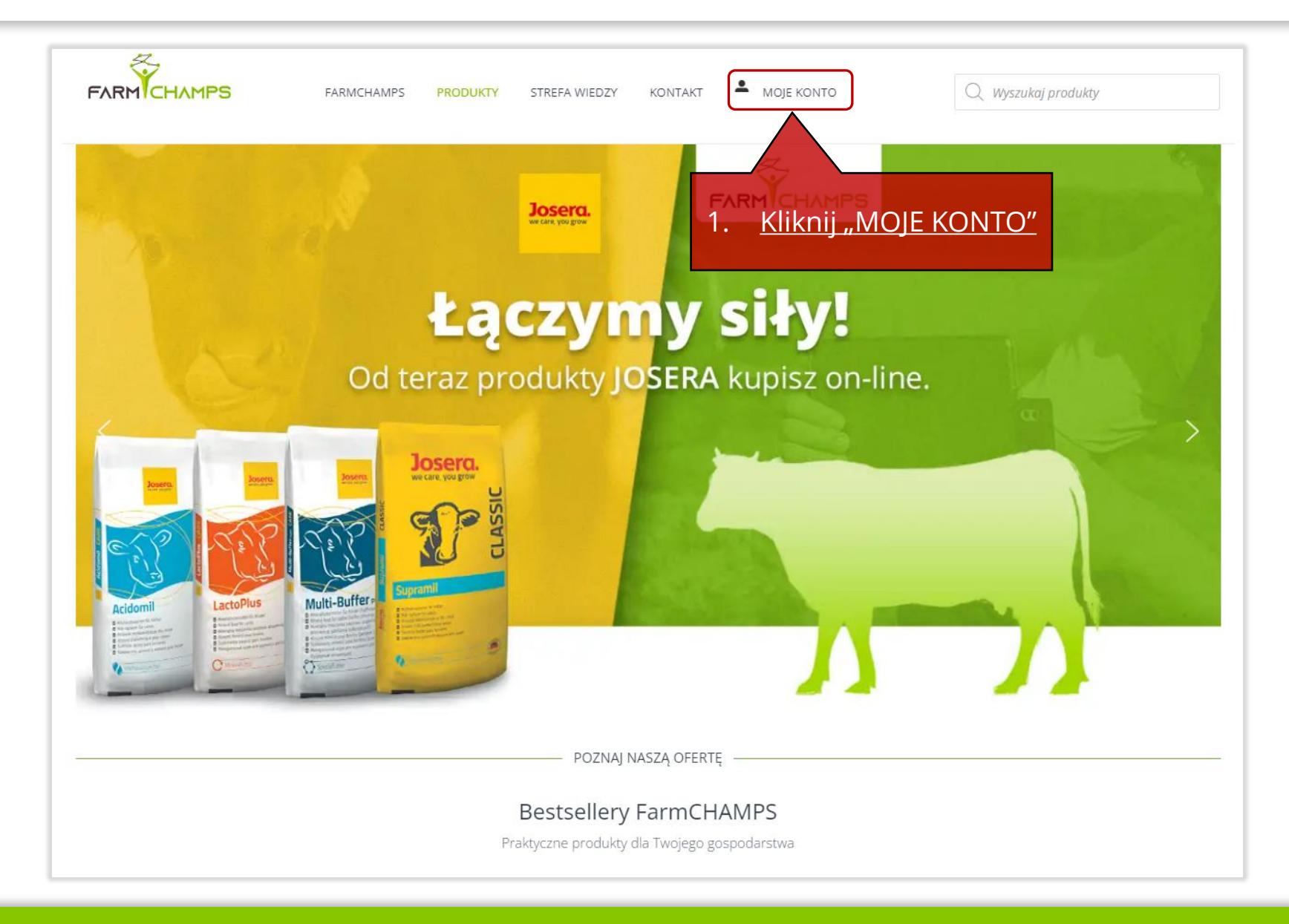

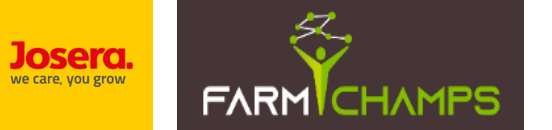

### <u>Uzupełnienie/zmiana danych na koncie Klienta c.d.</u>

| Strona Główna / My Account |                                                                                |                                         |
|----------------------------|--------------------------------------------------------------------------------|-----------------------------------------|
|                            | Witai Adam Kopaszewski (nie jesteś Adam Kopaszewski? Wyloguj sie)              |                                         |
| Kokpit                     | W ustawieniach swojego konta możesz przejrzeć swoje ostatnie zamówienia, zarza | ądzać adresami płatności i dostawy oraz |
| Zamówienia                 | zmieniać hasło i szczegóły konta.                                              |                                         |
| Pliki do pobrania          |                                                                                |                                         |
| Książka adresowa           |                                                                                |                                         |
| Szczegóły konta            | 2. <u>Kliknij zakładkę "Szczegóły konta"</u>                                   |                                         |
| Wyloguj się                |                                                                                |                                         |
|                            |                                                                                |                                         |
| <b>lmię</b> (wymagan       | e)                                                                             |                                         |
| Email (wymaga              | ne)                                                                            |                                         |
| Wiadomość                  | ·,                                                                             |                                         |
|                            |                                                                                |                                         |
|                            |                                                                                |                                         |

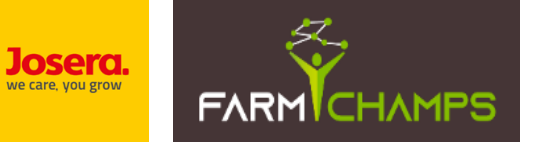

### Uzupełnienie/zmiana danych na koncie Klienta c.d.

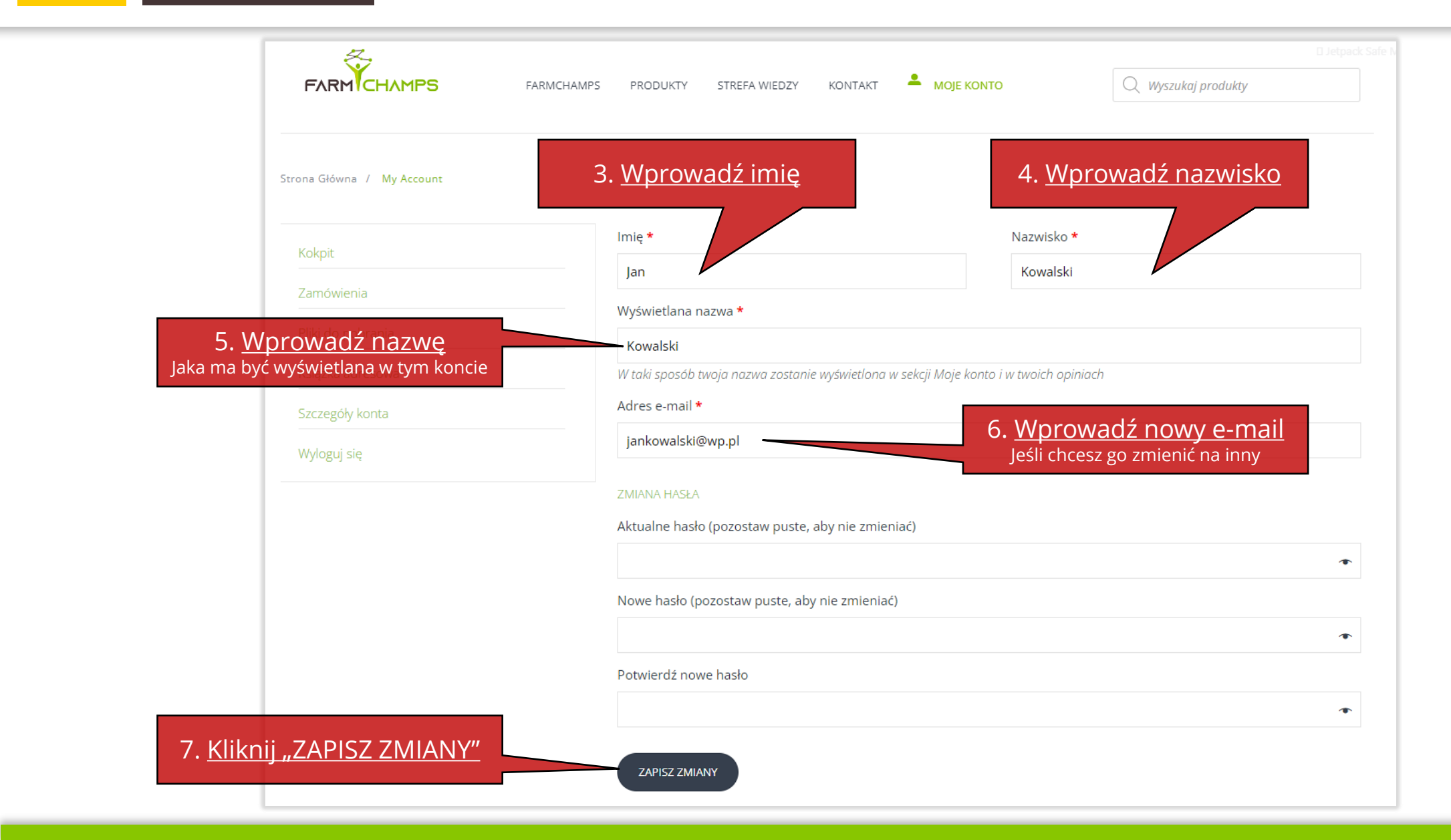

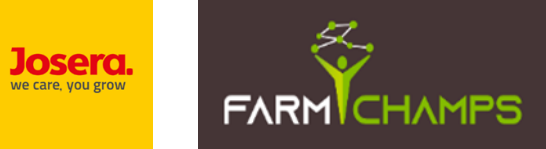

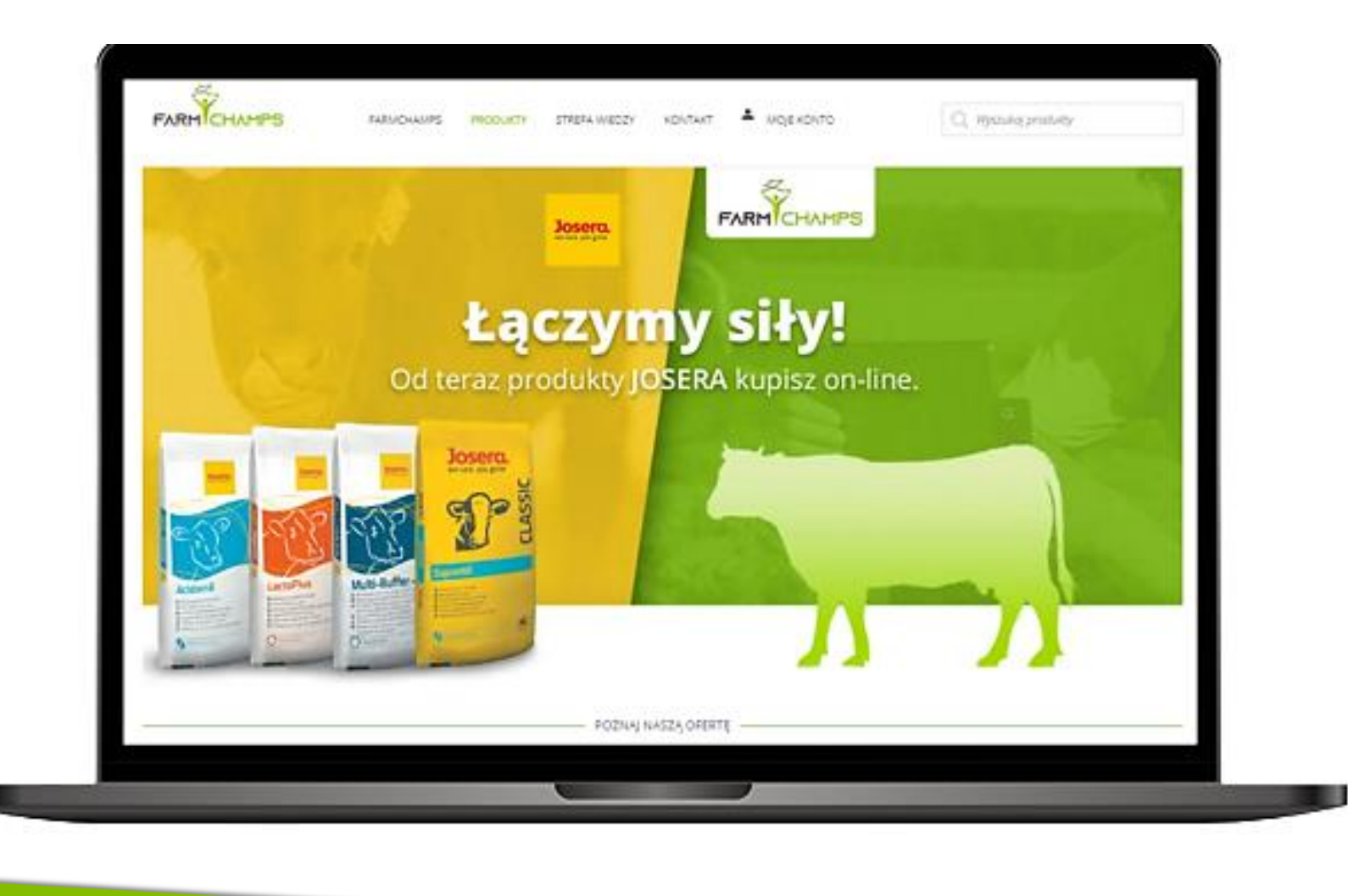

## 5. Zmiana adresu

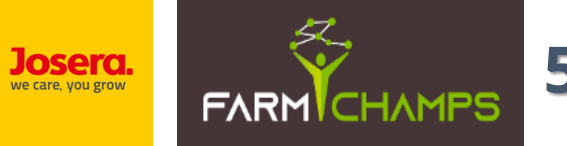

Zmiana "Adresu do rozliczeń " (faktury)

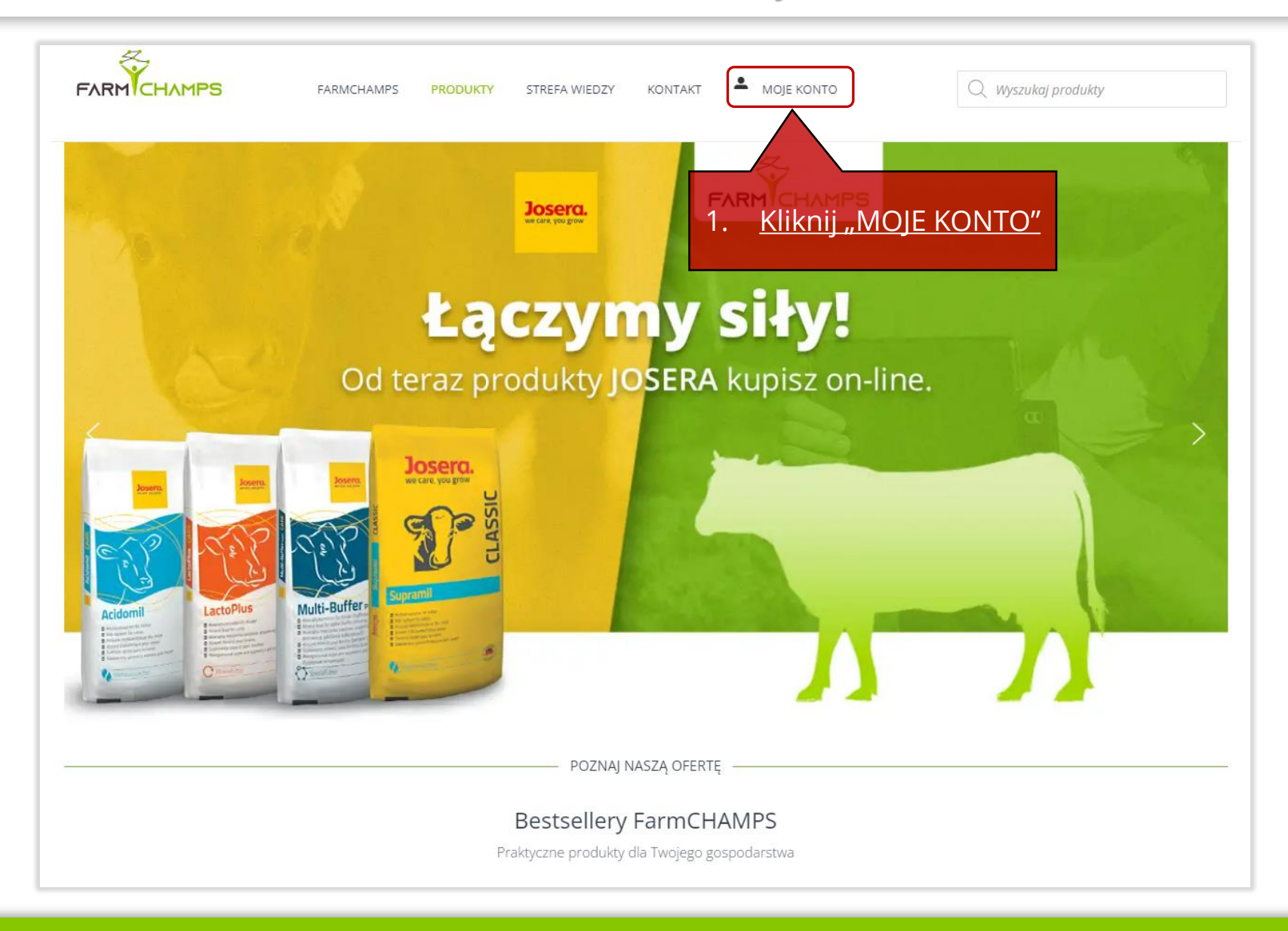

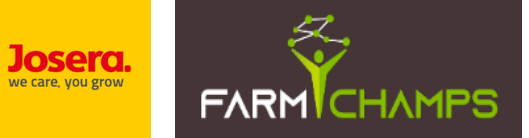

Zmiana "Adresu do rozliczeń " (faktury)

| Strona Główna / My Account |                                                                                                    |  |
|----------------------------|----------------------------------------------------------------------------------------------------|--|
|                            | Witaj Adam Kopaszewski (nie jesteś Adam Kopaszewski? Wyloguj się)                                                    |  |
| Kokpit                     | W ustawieniach swojego konta możesz przejrzeć swoje ostatnie zamówienia, zarządzać adresami płatności i dostawy oraz |  |
| Zamówienia                 | zmieniać hasło i szczegóły konta.                                                                                    |  |
| Pliki do pobrania          |                                                                                                    |  |
| Książka adresowa           |                                                                                                    |  |
| Szczegóły konta            | 2. <u>Kliknij zakładkę "Książka adresowa"</u>                                                                        |  |
|                            |                                                                                                    |  |
| Wyloguj się                |                                                                                                    |  |
|                            |                                                                                                    |  |
| Imię (wymagane)            |                                                                                                    |  |
| Email (wymagane)           |                                                                                                    |  |
| Wiadomość                  |                                                                                                    |  |
|                            |                                                                                                    |  |
|                            |                                                                                                    |  |
|                            |                                                                                                    |  |

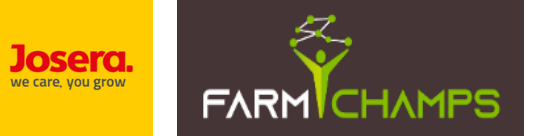

### <u>Uzupełnienie / Zmiana adresu do rozliczeń (faktury) c.d.</u>

|                                                                                      | FARMCHAMPS PRODUKT | TY STREFA WIEDZY KONTAKT             |                                         | O Wyszukaj produkty               | 🛛 Jetpack Safe    |
|--------------------------------------------------------------------------------------|--------------------|--------------------------------------|-----------------------------------------|-----------------------------------|-------------------|
|                                                                                      |                    |                                      |                                         |                                   |                   |
| Strona Główna / My Accou                                                             | nt                 | 4. <u>Klik</u><br>Jeśli chcesz zm    | mij "Edytuj"<br>nienić istniejący adres |                                   |                   |
| Kokpit                                                                               | Następując         | ce adresy zostaną domyślnie użyte i  | na stronie zamówienia.                  |                                   |                   |
| Zamówienia                                                                           | Adres              | rozliczeniowy                        | Adres                                   | i do wysyłki                      |                   |
| Pliki do pobrania                                                                    |                    |                                      | Edytuj                                  |                                   | Edytuj            |
| Książka adresowa                                                                     | Adam<br>Błotna     | Kopaszewski<br>a 1                   | Adam<br>Błotna                          | Kopaszewski<br>a 1                |                   |
| Szczegóły konta                                                                      | 00-100             | 0 Czarna Dziura                      | 00-100                                  | 0 Czarna Dziura                   |                   |
| Wyloguj się                                                                          |                    |                                      |                                         |                                   |                   |
|                                                                                      | Nie po             | osiadasz dodatkowych adresów rozlicz | zeniowych.                              | Nie posiadasz dodatkowych adresóv | <i>i</i> wysyłki. |
| 3. <u>Kliknij "Dodaj adres rozliczen</u><br>Jeśli chcesz dodać nowy adres rozliczeni | iOWY" Dodaj ad     | dres rozliczeniowy                   | Doda                                    | aj adres wysyłki                  |                   |
|                                                                                      | Imię (wymagane)    |                                      |                                         |                                   |                   |
|                                                                                      | Email (wymagane)   |                                      |                                         |                                   |                   |
|                                                                                      | Wiadomość          |                                      |                                         |                                   |                   |

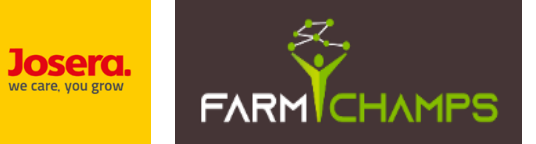

Zmiana "Adresu do rozliczeń " (faktury)

| Imig 1   Nezvatio 2   Nezvatio 3   Cord file   Cord file <td< th=""><th>Nazwa referencyjna: <u>"</u>*</th><th>6</th></td<>                                                                                                    | Nazwa referencyjna: <u>"</u> *                | 6                                                                   |
|----------------------------------------------------------------------------------------------------|-----------------------------------------------|---------------------------------------------------------------------|
| Nazvisio :<br>Pola oznaczone gwiazdką są obowiązkowe<br>Pola oznaczone gwiazdką są obowiązkowe<br>Pola oznaczone gwiazdką są obowiązkowe<br>Pola oznaczone gwiazdką są obowiązkowe<br>Pola oznaczone gwiazdką są obowiązkowe<br>NP (coponalne)<br>NP (coponalne)<br>NP (copona | Imię                                          | 5. <u>Wprowadź dane, na które zostanie</u>                          |
| Nava firmy (opgonaine)         Chcq failurq (opgonaine)         NP (opgonaine)         NP (apgonaine)         NP         NP         gag atasy adresu (opgonaine)         Kod poctrowy:*         Image: Image: Image                                                                                                    | Nazwisko <u>*</u>                             | <u>Wystawiona taktura</u><br>Pola oznaczone gwiazdką są obowiązkowe |
| Creq failurg (opopnaine) NP (opopnaine) NP (region  Krg / region Vaxwa uliqy, numer budynku / numer lokalu Ulica Naxwa uliqy, numer budynku / numer lokalu Cqg dalszy adresu (opopnainie) Kod poentovy Telefon Telefon Class e-mail Zipizz adres                                                                                                    | Nazwa firmy (opcjonalne)                      |                                                                     |
| NP (opojonalne)         Kraj / region (;         Polska         Ulca (;         Naxva ulioy, numer budynku / numer lokalu         Clag dalszy adresu (opdjonalnie)         Kod pocttowy (;         Imato (;         Imato (;         Imat                                                                                                    | <ul> <li>Chcę fakturę (opcjonalne)</li> </ul> |                                                                     |
| NP         Kraj / region #         Polska         Ulica #         Naxwa ulicy, numer budynku / numer lokalu         Clag dalszy adresu (opcjonalnie)         Kod pozstowy #         Imate for #         Missto #         Imate for #         Adres e-mail #         Imate for #         Zapizz adresu                                                                                                    | NIP (opcjonalne)                              |                                                                     |
| Kraj / region 1         Polska         Ulica 1         Nazwa ulicy, numer budynku / numer lokalu         Clag dalszy adresu (opcjonalnie)         Kod pocztowy 1         Miasto 1         Telefon 1         Adres e-mail 1         Zapicz adresu                                                                                                    | NIP                                           |                                                                     |
| Poissa   Ulice                                                                                                    | Kraj / region <u>*</u>                        |                                                                     |
| Durs   Nazwa ulicy, numer budynku / numer lokalu   Ciqg dalszy adresu (opcjonalnie)   Kod pocztowy                                                                                                    | Polska                                        |                                                                     |
| Clag dalszy adresu (opcjonalnie)   Kod pocrtowy *                                                                                                    | Ulica "                                       |                                                                     |
| Ciąg dalszy adresu (opcjonalnie)     Kod poettowy "     Miasto *     Image: Cigo dalszy adresu (opcjonalnie)     Kod poettowy "     Kod poettowy "     Cigo dalszy adresu (opcjonalnie)     Kod poettowy "     Kod poettowy "     <                                                                                                    | · · ·                                         |                                                                     |
| Kod pocztowy #<br>Miasto #<br>Miasto #<br>Telefon #<br>Adres e-mail #<br>Zapisz adres                                                                                                    | Ciąg dalszy adresu (opcjonalnie)              |                                                                     |
| Misto                                                                                                    | Kod pocztowy. <u>*</u>                        |                                                                     |
| Telefon <u>*</u> Adres e-mail <u>*</u> Zapisz adres                                                                                                    | Miasto "*                                     |                                                                     |
| Adres e-mail <u>*</u>                                                                                                    | Telefon <u>*</u>                              |                                                                     |
| Zapisz adres                                                                                                    | Adapa a mail a                                |                                                                     |
| Zapisz adres                                                                                                    | Units Ellinem"                                |                                                                     |
|                                                                                                    | Zapisz adres                                  |                                                                     |

6. <u>Kliknij "Zapisz adres"</u>

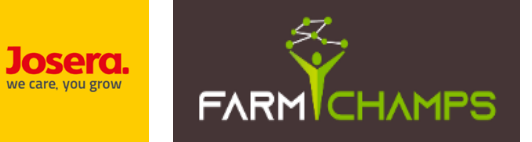

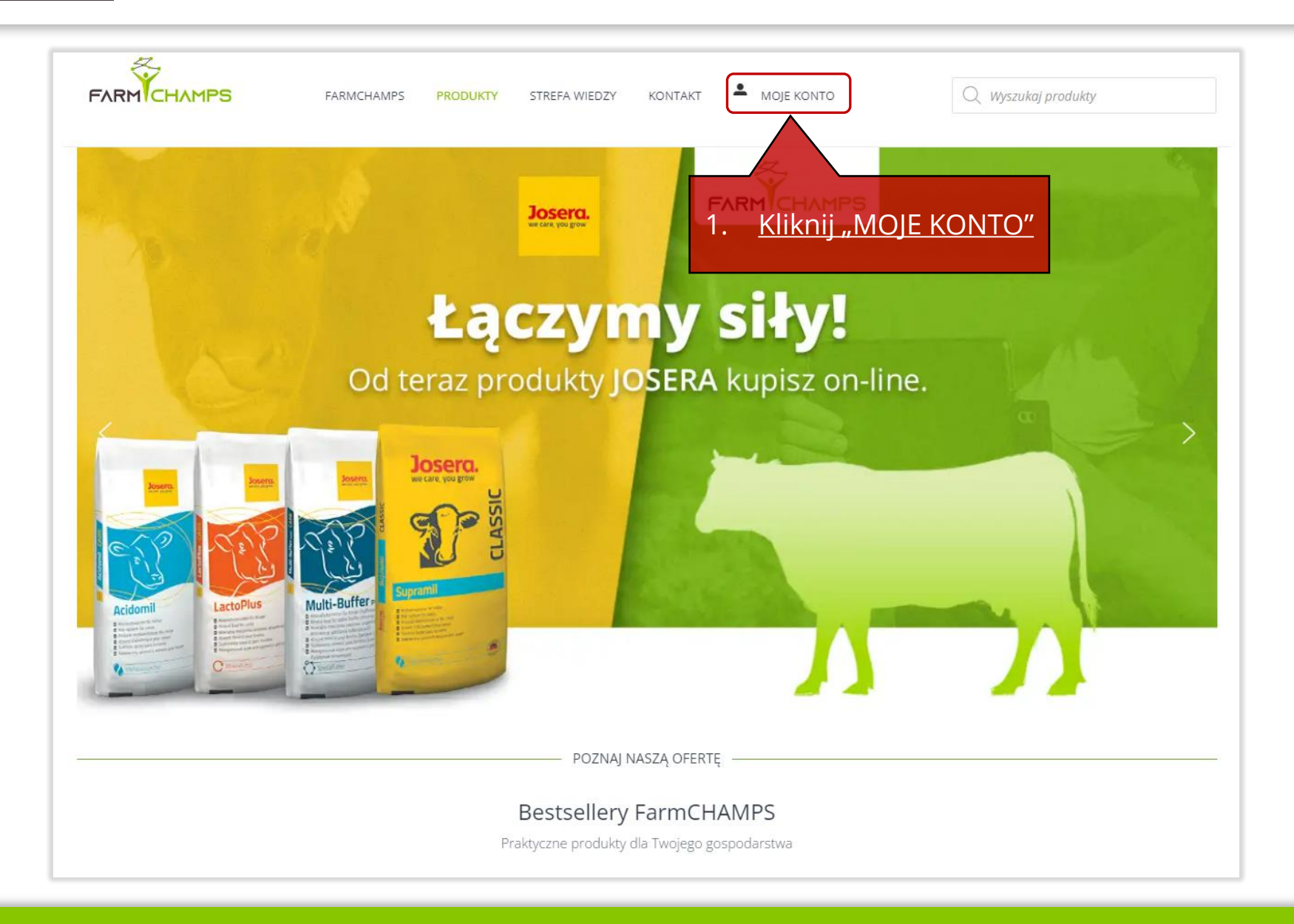

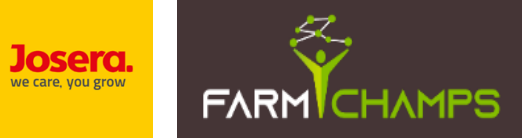

|                            |                                       |                             | •                       |                                                   |   |
|----------------------------|---------------------------------------|-----------------------------|-------------------------|---------------------------------------------------|---|
| FARMICHAMPS FARMCH.        | AMPS PRODUKTY STREFA WIEDZY           | KONTAKT                     | MOJE KONTO              | Q Wyszukaj produkty                               |   |
|                            |                                       |                             |                         |                                                   |   |
|                            |                                       |                             |                         |                                                   |   |
| štrona Główna / My Account |                                       |                             |                         |                                                   |   |
|                            |                                       |                             |                         |                                                   |   |
| Kokoit                     | Witaj <b>Adam Kopaszewski</b> (nie je | esteś <mark>Adam Kop</mark> | aszewski? Wyloguj się)  |                                                   |   |
|                            | W ustawieniach swojego konta          | możesz przejrze             | eć swoje ostatnie zamów | ienia, zarządzać adresami płatności i dostawy ora | Z |
| Zamówienia                 | zmieniać hasło i szczegóły konta      | Э.                          |                         |                                                   |   |
| Pliki do pobrania          |                                       |                             |                         |                                                   |   |
| Ksiatka adrosowa           |                                       |                             |                         |                                                   |   |
|                            | 2 Kliknii zak                         | adko Ka                     | siażka adroso           |                                                   |   |
| Szczegóły konta            | 2. <u>Klikilij Zaki</u>               | <u>aukę "Na</u>             | <u>siązka aurest</u>    | <u>Dwa</u>                                        |   |
| Wyloguj się                |                                       |                             |                         |                                                   |   |
|                            |                                       |                             |                         |                                                   |   |
|                            |                                       |                             |                         |                                                   |   |
| Imię (wymagane)            |                                       |                             |                         |                                                   |   |
| Email (wymagane)           |                                       |                             |                         |                                                   |   |
| Wiadomość                  |                                       |                             |                         |                                                   |   |
|                            |                                       |                             |                         |                                                   |   |
|                            |                                       |                             |                         |                                                   |   |
|                            |                                       |                             |                         |                                                   |   |
|                            |                                       |                             |                         |                                                   |   |
|                            |                                       |                             |                         |                                                   |   |

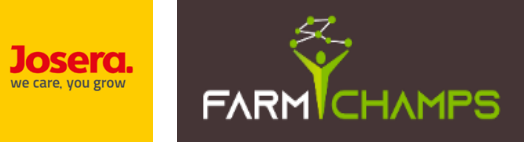

|                           | AMPS PRODUKTY STREFA WIEDZY KONTAKT 🐣 MOJE K                | Q Wyszukaj produ                 | E Jetpack Safe                                           |
|---------------------------|-------------------------------------------------------------|----------------------------------|----------------------------------------------------------|
| rrona Główna / My Account |                                                             | 4. <u>K</u><br>Jeśli chcesz      | <mark>liknij "Edytuj"</mark><br>zmienić istniejący adres |
| Kokpit                    | Następujące adresy zostaną domyślnie użyte na stronie zamów | vienia.                          |                                                          |
| Zamówienia                | Adres rozliczeniowy                                         | Adres do wysyłki                 |                                                          |
| Pliki do pobrania         | Edytuj                                                      |                                  | Edytuj                                                   |
| Książka adresowa          | Adam Kopaszewski                                            | Adam Kopaszewski                 |                                                          |
| Szczegóły konta           | Błotna 1<br>00-100 Czarna Dziura                            | Błotna 1<br>00-100 Czarna Dziura |                                                          |
| Wyloguj się               |                                                             |                                  |                                                          |
|                           | Nie posiadasz dodatkowych adresów rozliczeniowych.          | Nie posiadasz dodatkowych adı    | resów wysyłki.                                           |
|                           |                                                             |                                  |                                                          |
|                           | Dodaj adres rozliczeniowy                                   | Dodaj adres wysyłki              |                                                          |
|                           |                                                             |                                  |                                                          |
| Imię (wymagane)           |                                                             |                                  |                                                          |
| Email (wymagane)          |                                                             |                                  | 3. <u>Kliknij "Dodaj adres wysyłk</u>                    |
| Wiadomość                 |                                                             |                                  | Jesli chcesz dodać nowy adres wysyłki                    |

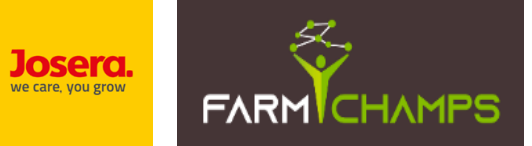

6. <u>Kliknij "Zapisz adres"</u>

### <u>Uzupełnienie / Zmiana adresów na koncie Klienta c.d.</u>

|   | Nazwa referencyjna: <u>"</u>              |                                                                                                    |
|---|-------------------------------------------|----------------------------------------------------------------------------------------------------|
|   | lmię                                      |                                                                                                    |
|   | Nazwisko <u>**</u>                        | rowadź dane adresowe niezbędne do<br><u>wysyłki towaru</u><br>Pola oznaczone gwiazdką są obowiązkowe |
|   | Nazwa firmy (opcjonalne)                  |                                                                                                    |
|   | Kraj / region <u>**</u><br>Polska         |                                                                                                    |
|   | Ulica                                     |                                                                                                    |
|   | Nazwa ulicy, numer budynku / numer lokalu |                                                                                                    |
|   | Ciąg dalszy adresu (opcjonalnie)          |                                                                                                    |
|   | Kod pocztowy "*                           |                                                                                                    |
|   | Miasto "*                                 |                                                                                                    |
|   | Phone (opcjonalne)                        |                                                                                                    |
|   |                                           |                                                                                                    |
|   | Zapisz adres                              |                                                                                                    |
|   |                                           |                                                                                                    |
| l |                                           |                                                                                                    |

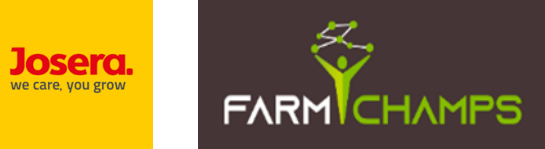

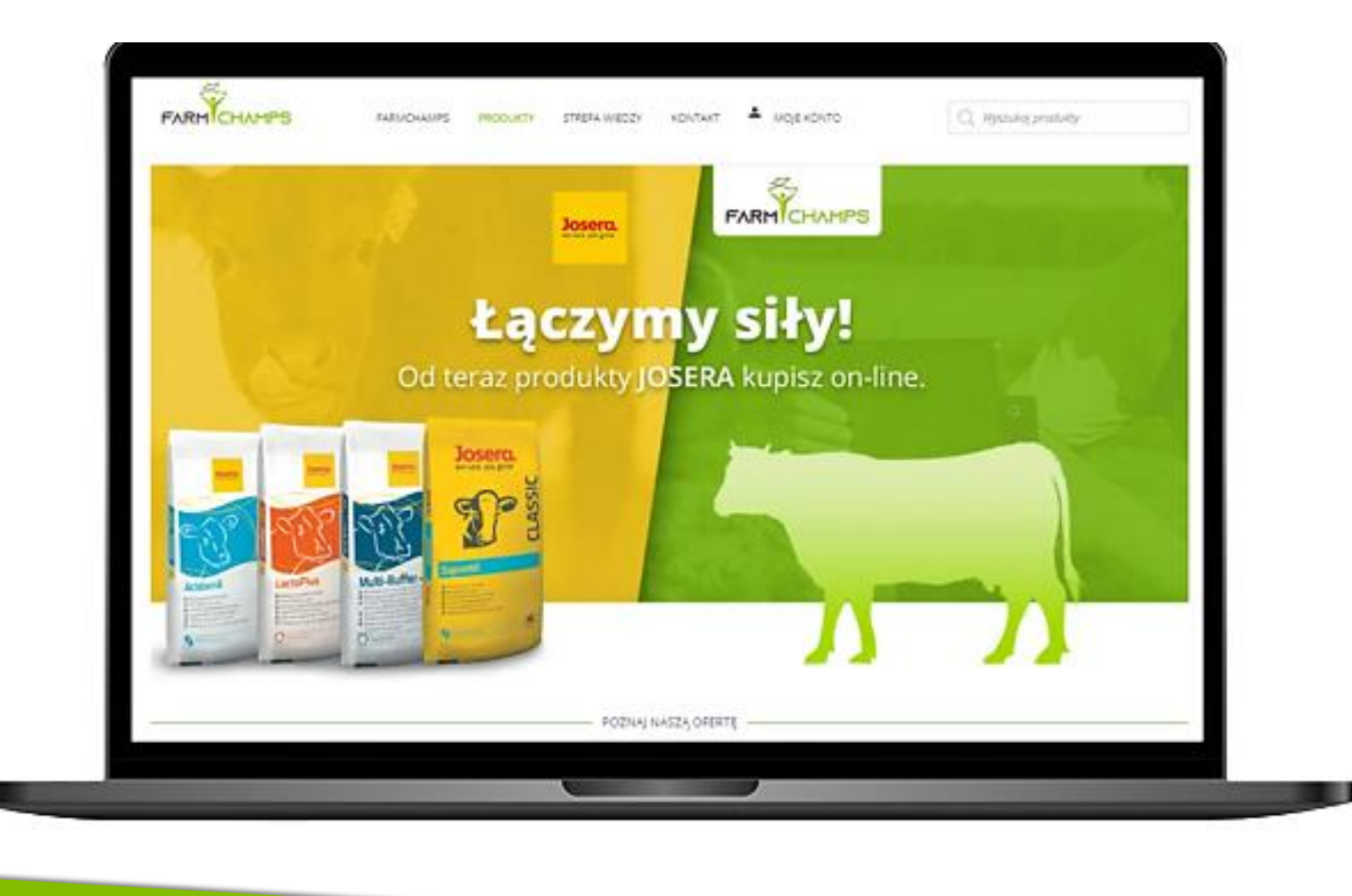

# 6. Wyszukiwanie produktów

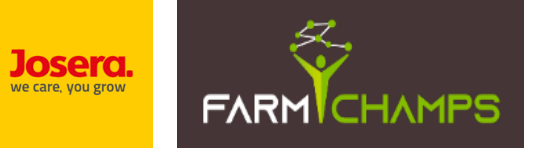

# 6. <u>Wyszukiwanie produktów w e-sklepie</u> Wyszukiwanie poprzez wyszukiwarkę produktów

|                          | MycoProtec 20kg /szt<br>151,20 zł                                                                                                    | produktu, który szukasz   |
|--------------------------|----------------------------------------------------------------------------------------------------|---------------------------|
| rona Główna / My Account | Mineralna mieszanka /szt<br>paszowa dla bydła 95,04 zł<br>MycoBuffer 25kg                                                                                                    |                           |
| Kokpit                   | Witaj Adam Kopaszewski (nie jesteś Adam Kopaszewski? Wyloguj się)<br>W ustawieniach swoiego konta możesz przeirzeć swoie ostatnie zamówienia, zarządzać adresami płatności i dostawy praz |                           |
| Zamówienia               | zmieniać hasło i szczegóły konta.                                                                                                    |                           |
| Pliki do pobrania        |                                                                                                    | 2 Wybierz interesujący Ci |
| Książka adresowa         |                                                                                                    | produkt z listy podpowied |
| Szczegóły konta          |                                                                                                    |                           |
|                          |                                                                                                    |                           |
| Imię (wymagane)          |                                                                                                    |                           |
| Email (wymagane)         |                                                                                                    |                           |
| Wiadomość                |                                                                                                    |                           |
|                          |                                                                                                    |                           |
|                          |                                                                                                    |                           |
|                          |                                                                                                    |                           |
|                          |                                                                                                    |                           |

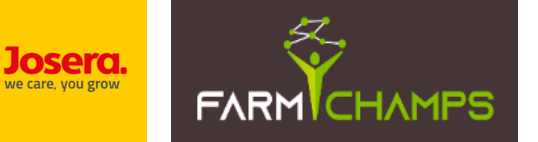

#### Wyszukiwanie poprzez wyszukiwarkę produktów

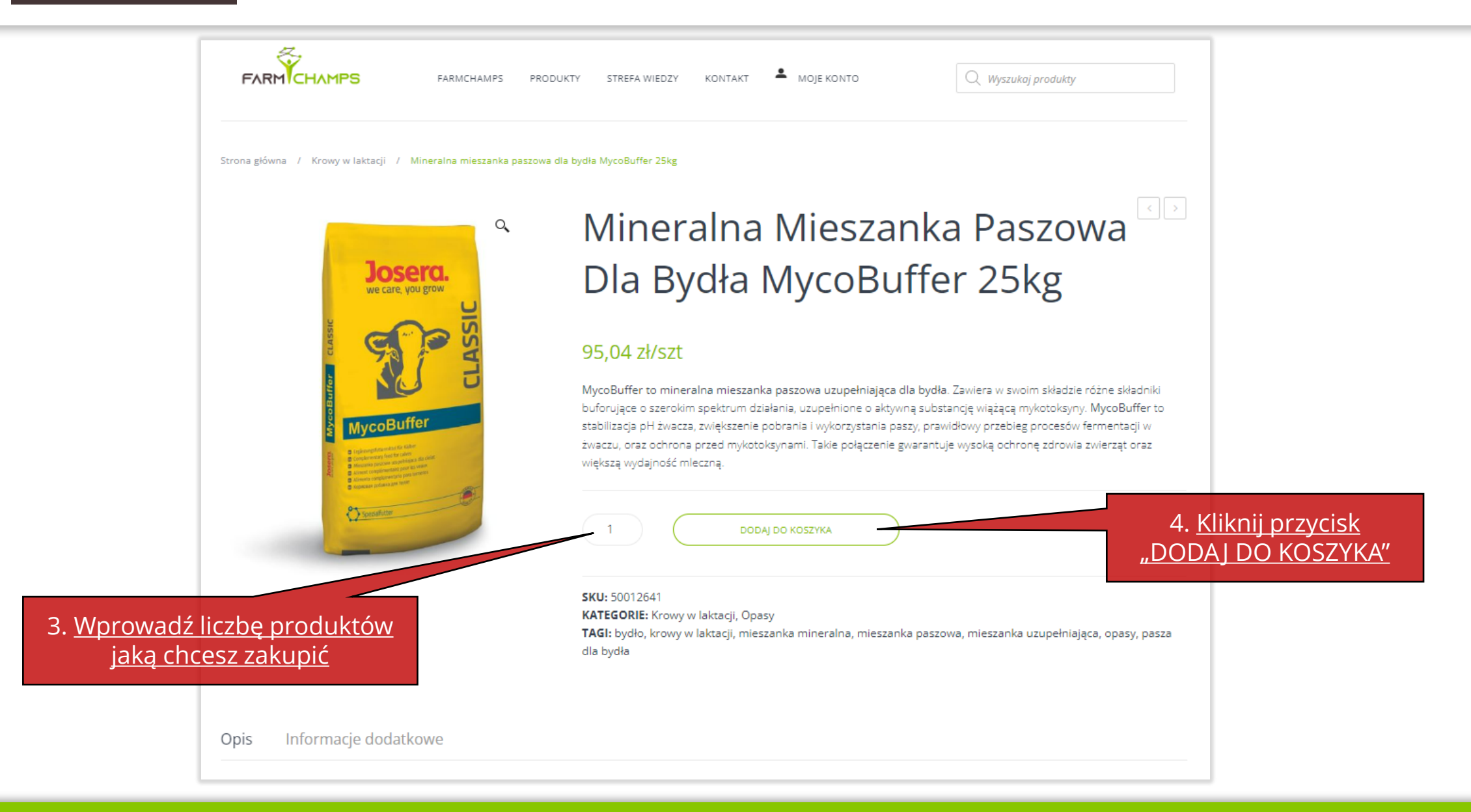

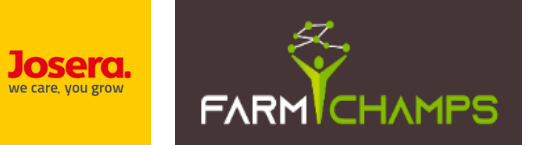

Wyszukiwanie poprzez kategorie produktów

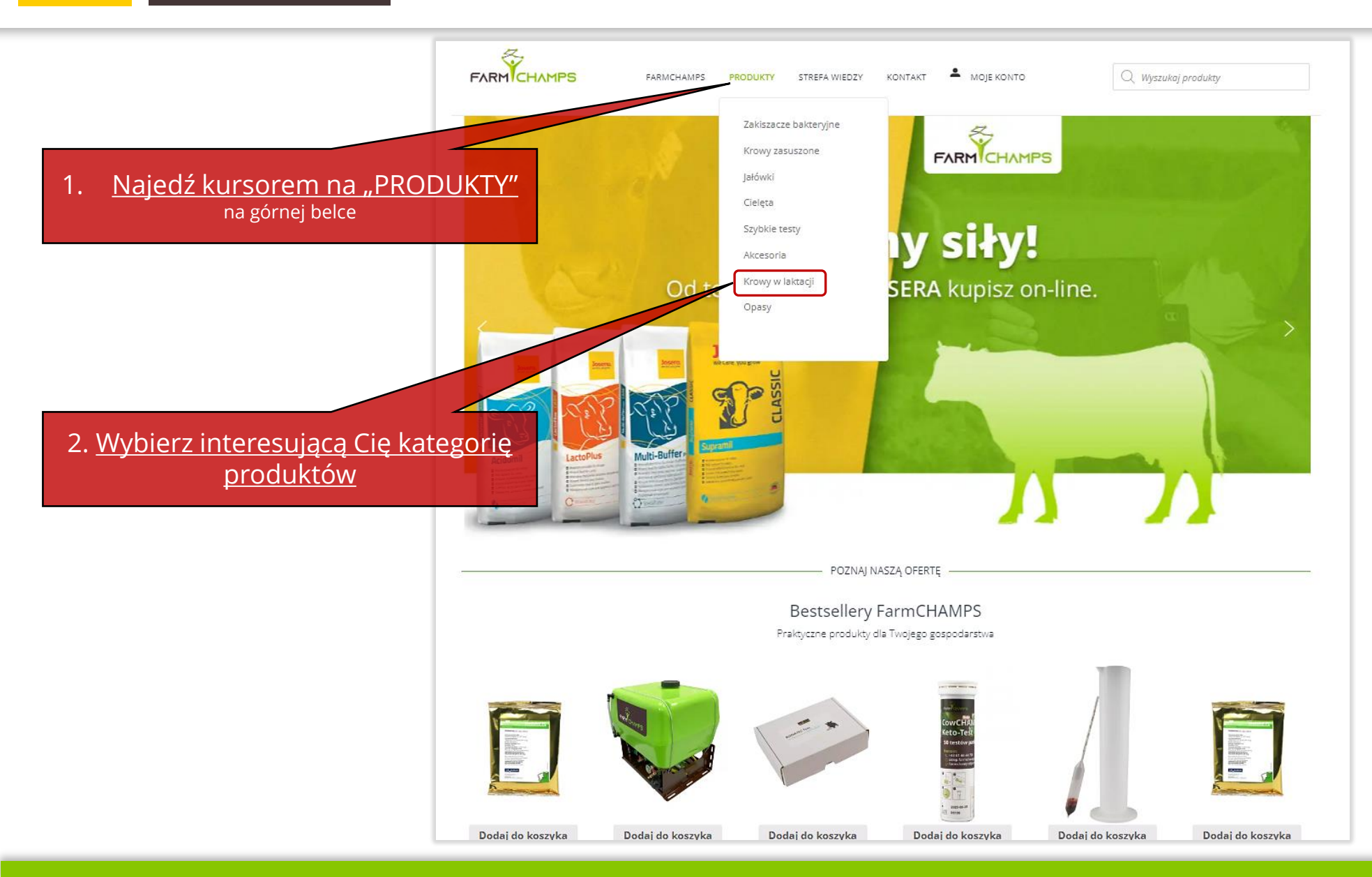

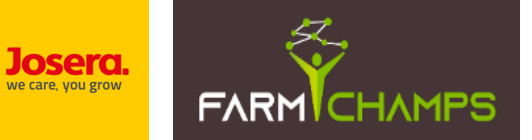

Wyszukiwanie poprzez kategorie produktów

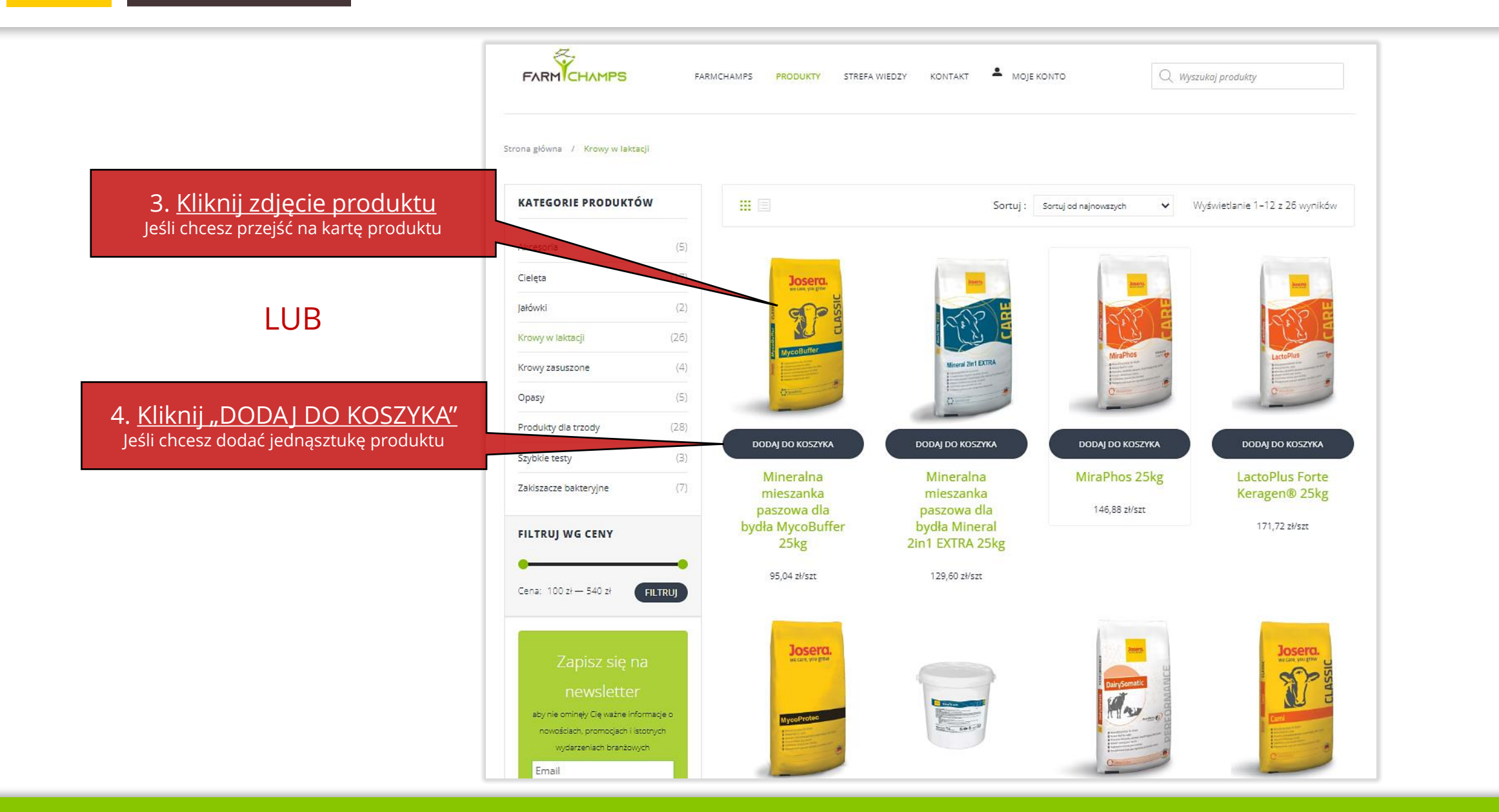

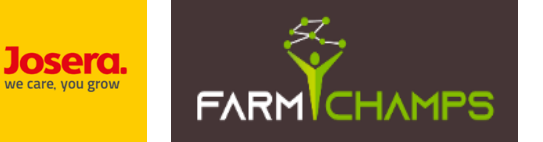

#### Wyszukiwanie poprzez kategorie produktów

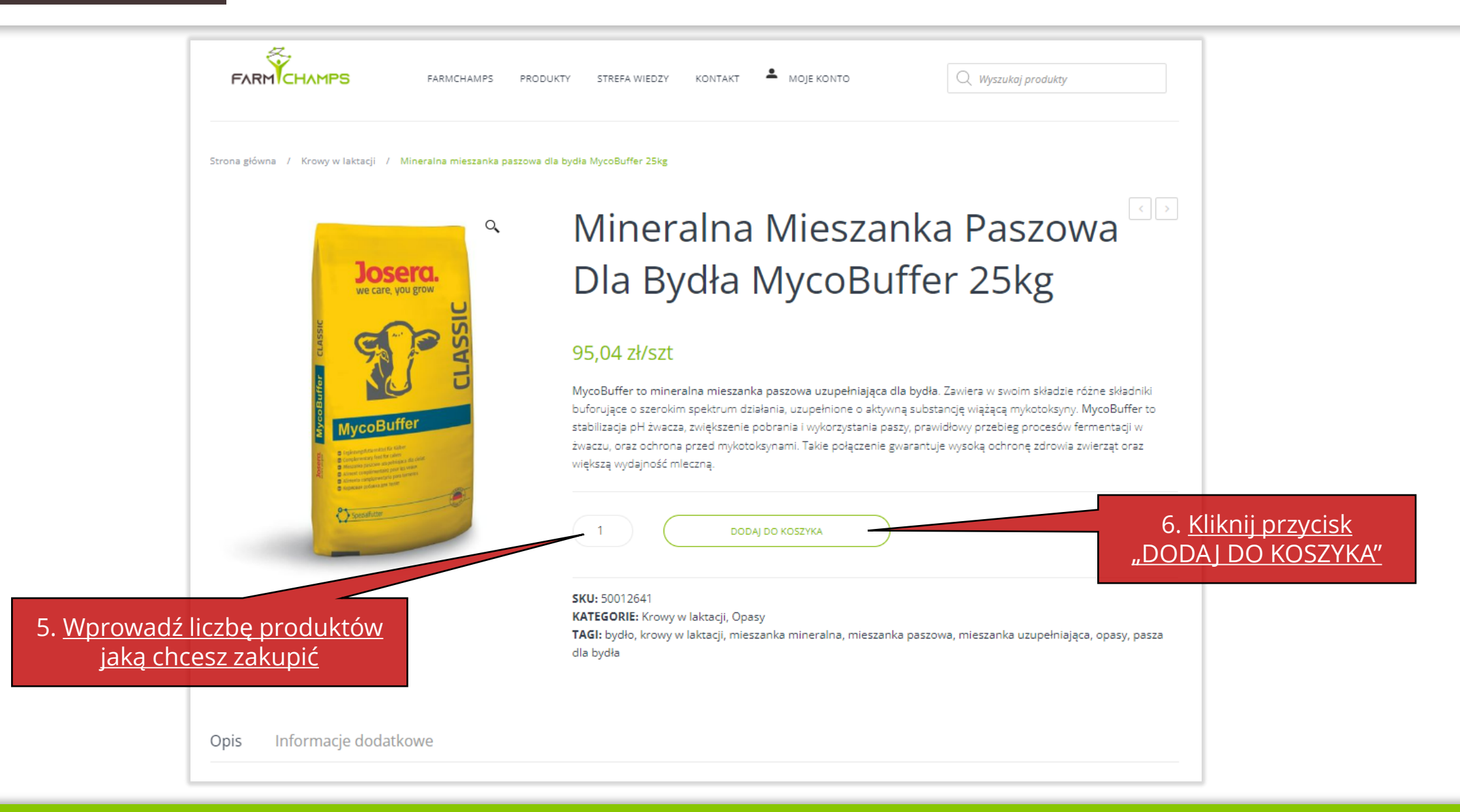

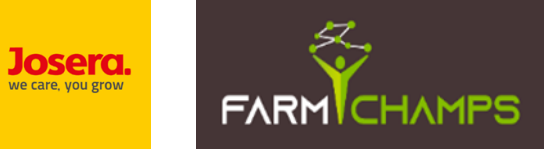

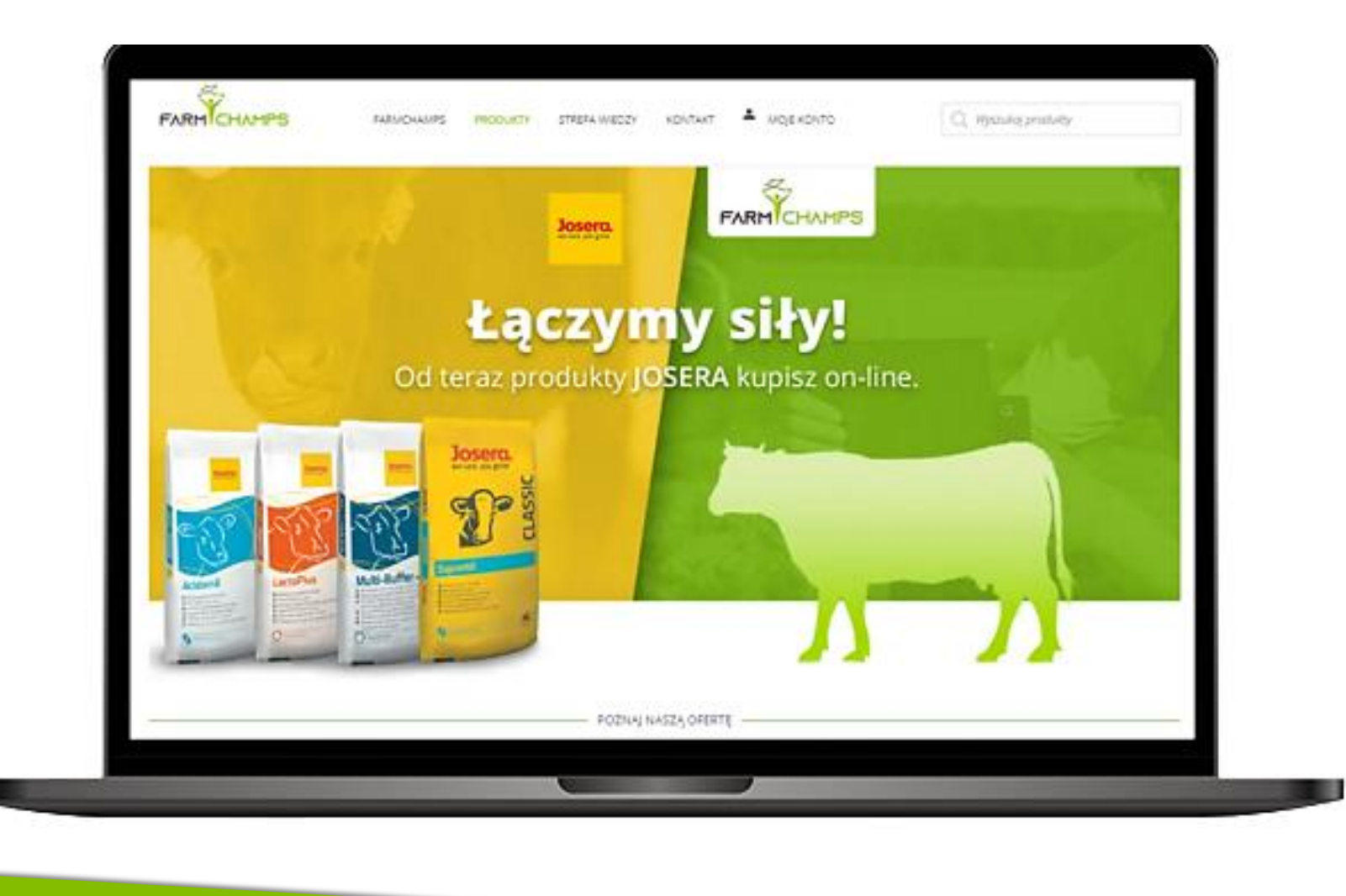

# 7. Zmiana ilości produktów w koszyku

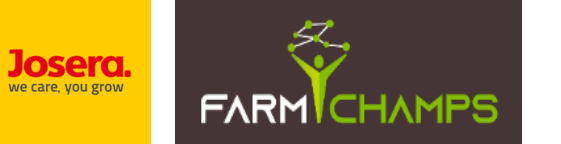

### 7. Zmiana ilości produktów w koszyku

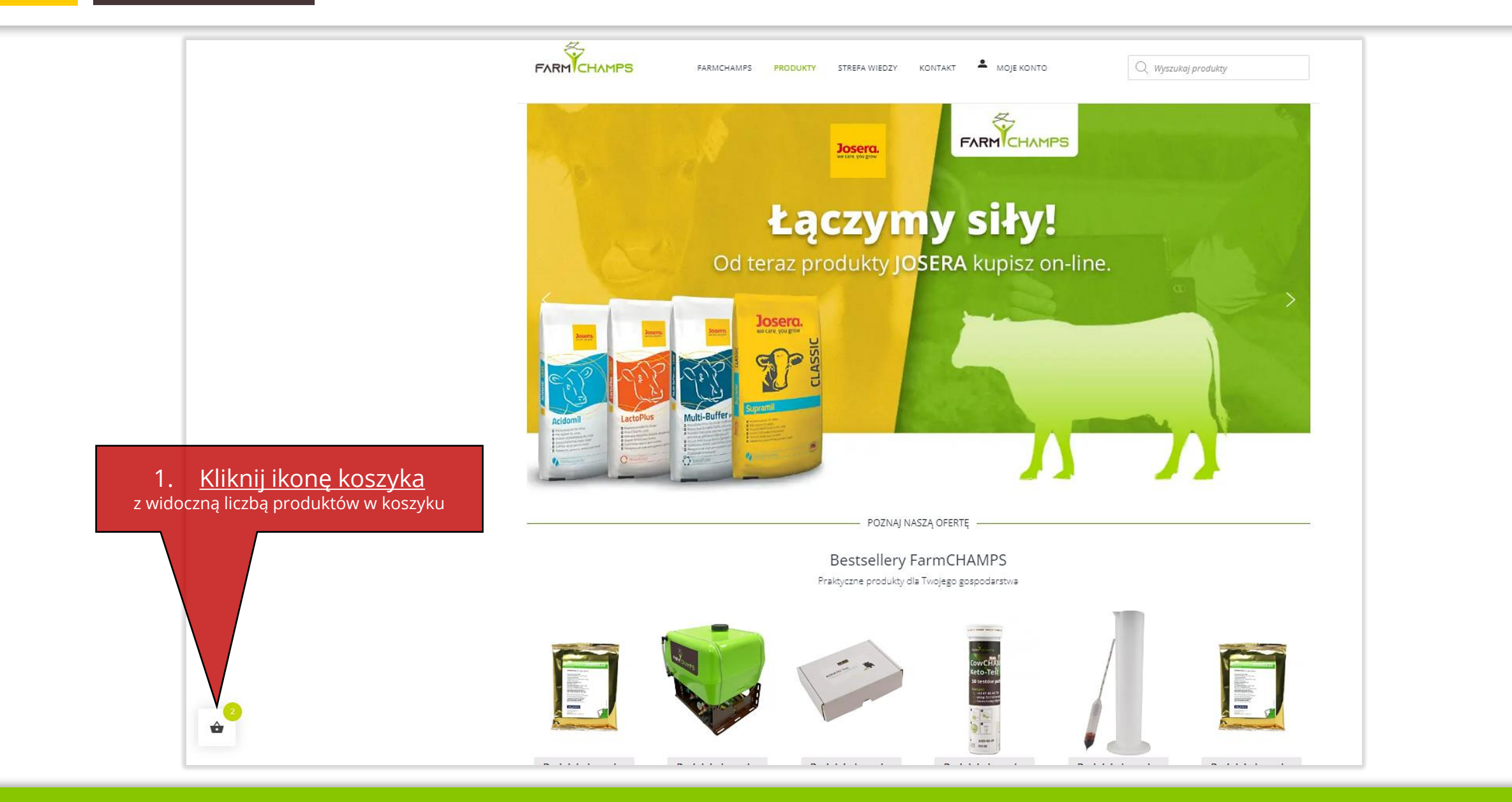

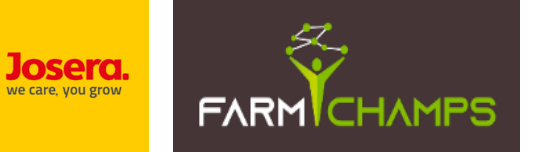

### Zmiana ilości produktów w koszyku c.d.

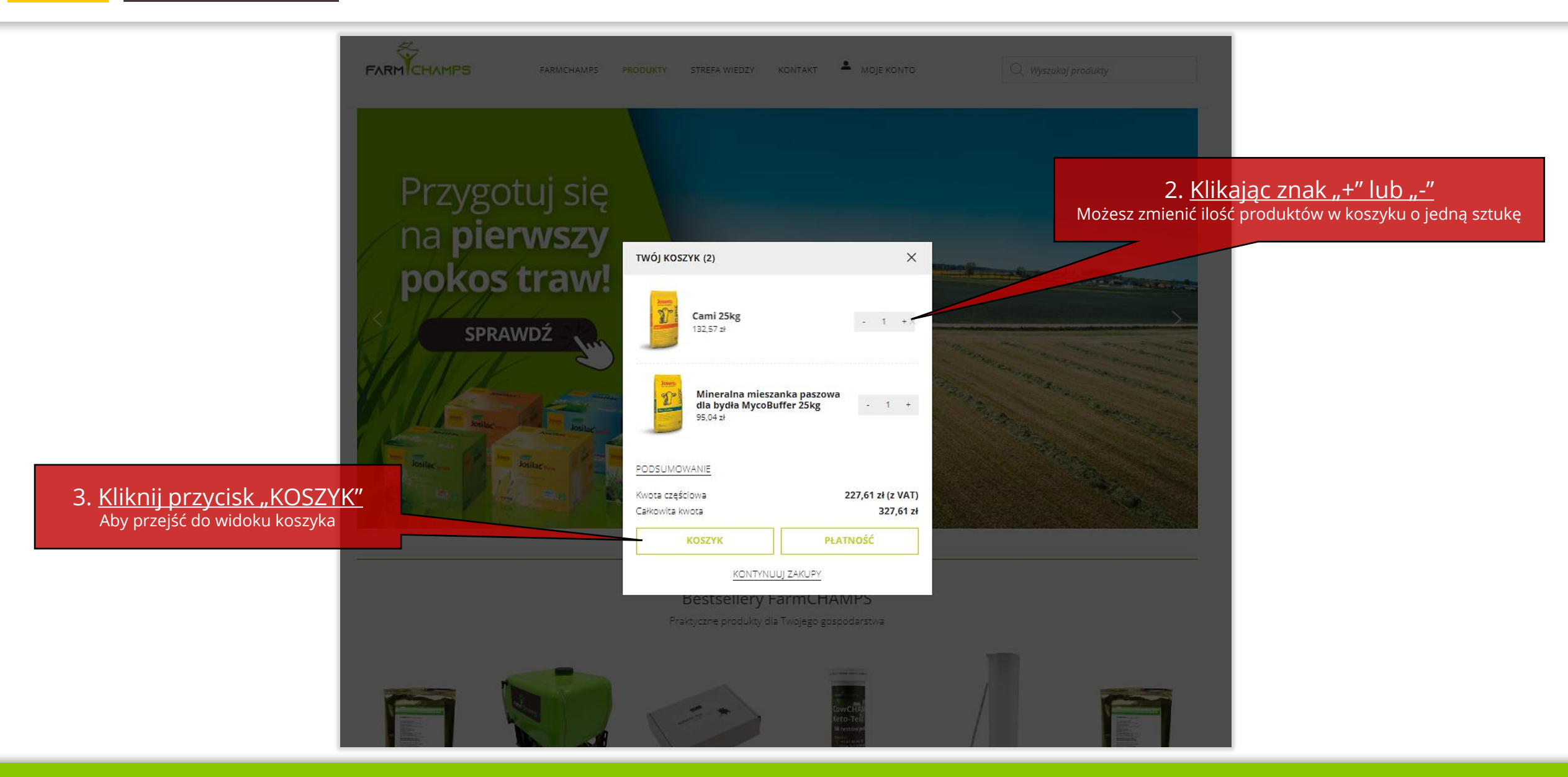

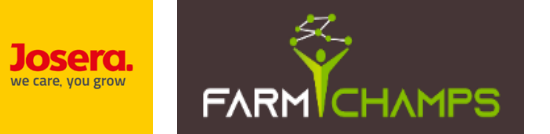

### <u>Zmiana ilości produktów w koszyku c.d.</u>

| FARMCHAMPS                                 | FARMCHAMPS PRODUKTY STREFA WIEDZY KONTAKT 单 N         | IOJE KONTO   | Q Wys | szukaj produkty   |                 |                 |
|--------------------------------------------|-------------------------------------------------------|--------------|-------|-------------------|-----------------|-----------------|
| TWÓJ KOSZYK<br>Strona Główna / Twój koszyk |                                                       |              |       | 4.                | Wprowa          | dź liczbę produ |
| ZDJĘCIE                                    | PRODUKT                                               | CENA         | ILOŚĆ | ŁĄCZNIE           | USUŃ            |                 |
|                                            | Mineralna mieszanka paszowa dla bydła MycoBuffer 25kg | 95,04 zł     | 3     | 95,04 zł (z vat)  | ×               |                 |
|                                            | Cami 25kg                                             | 132,57 zł    | 1     | 132,57 zł (z VAT) | ×               |                 |
|                                            | 5. <u>Kliknij przycisk "ZAKTUALIZUJ KO</u>            | <u>SZYK"</u> |       | ZAKTUALIZU        | IJ KOSZYK       |                 |
| KUPON                                      | PODSUMOWA                                             | ANIE KOSZYKA |       |                   |                 |                 |
| Wprowadź kodu kuponu.                      | Kwota                                                 |              |       | 227               | 7,61 ZŁ (z VAT) |                 |

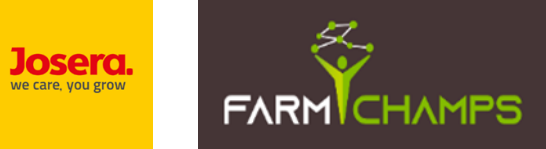

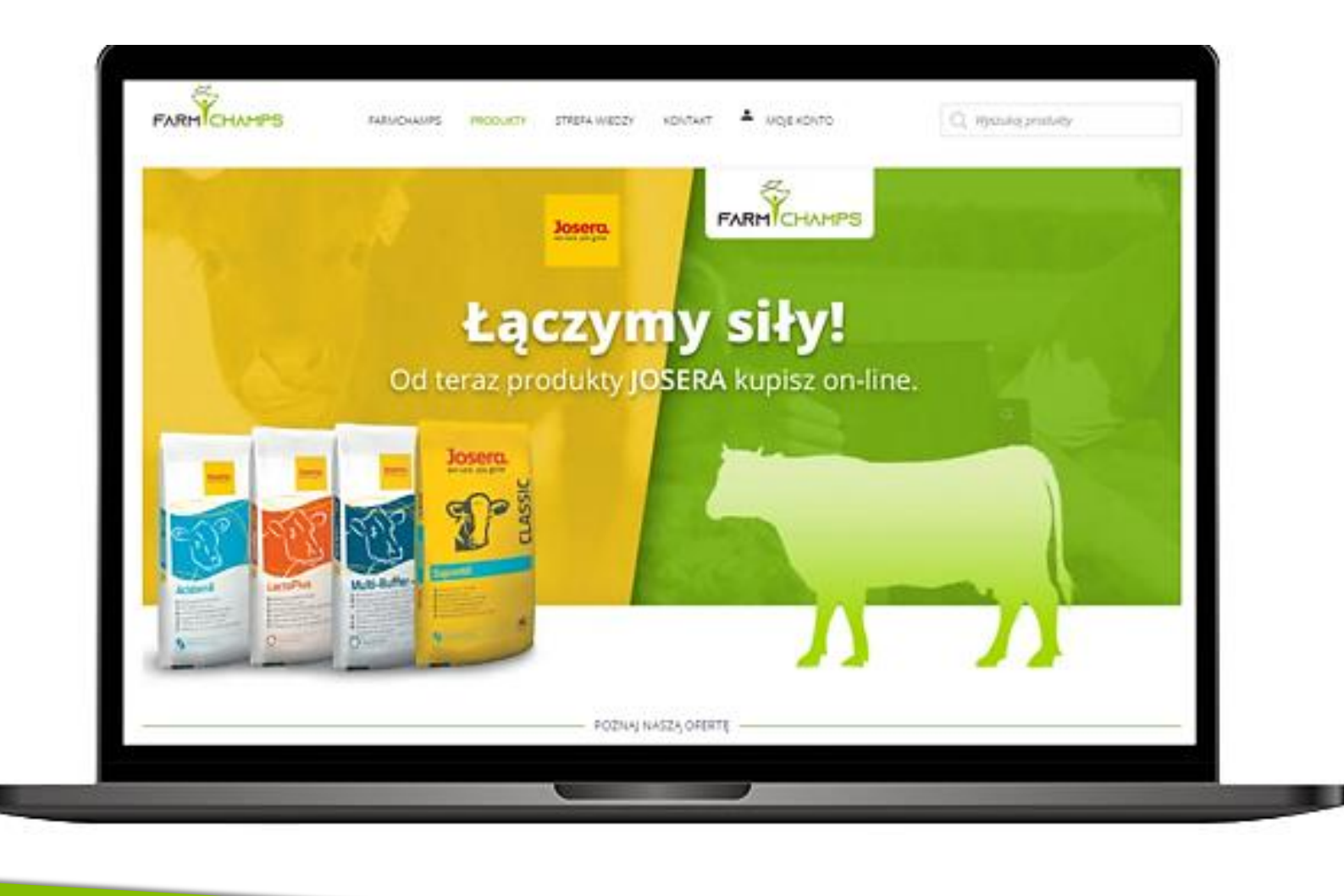

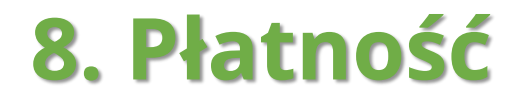

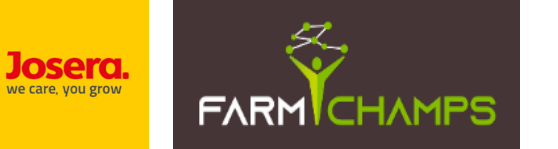

#### 8. Finalizacja zamówienia / płatność

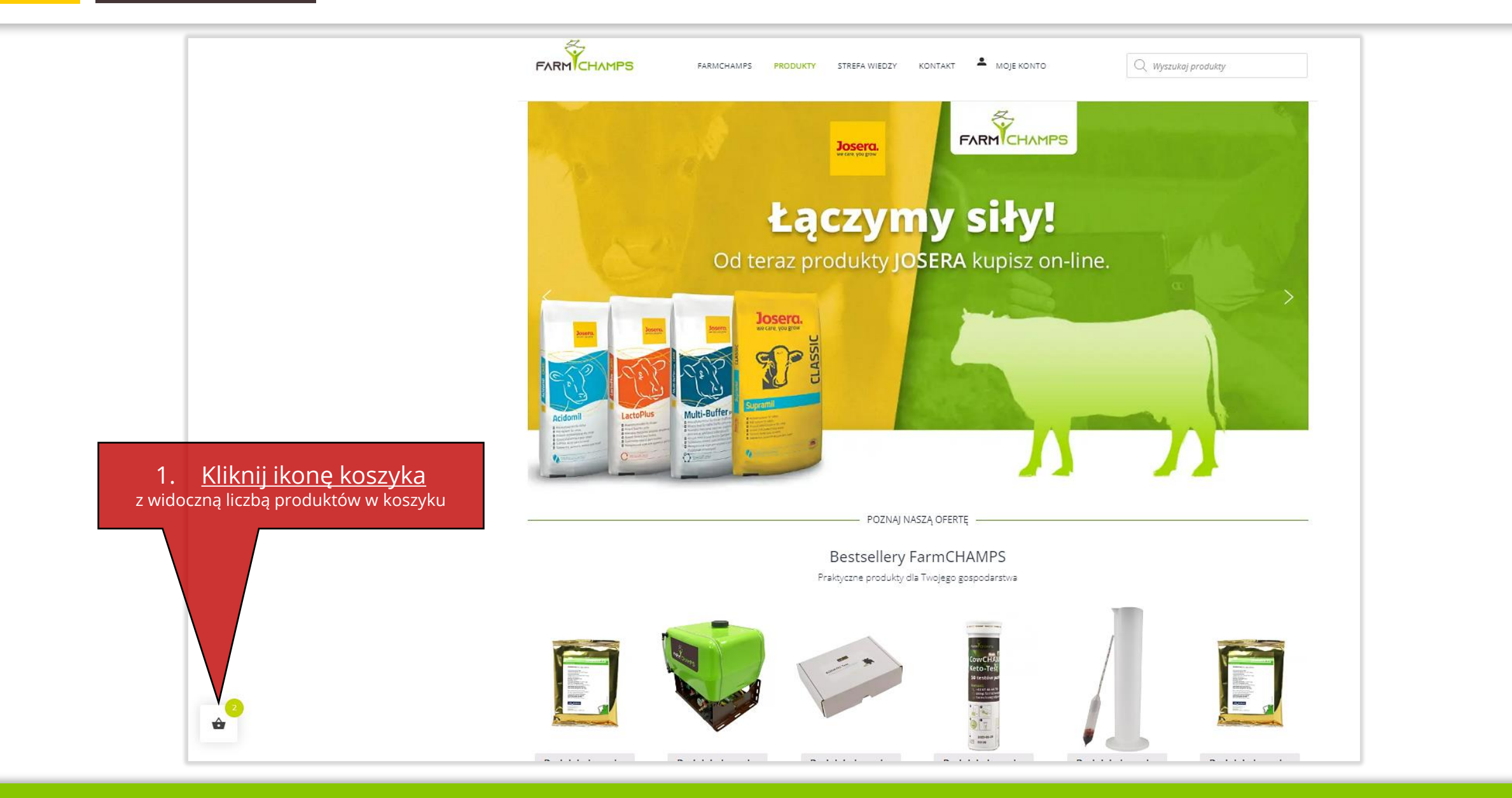

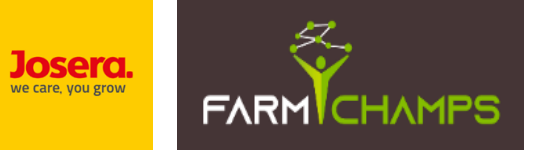

### <u>Finalizacja zamówienia / płatność c.d.</u>

|                                                        | RODUKTY STREFA WIEDZY KONTAKT 🛎 MOJE KONTO 🔍 Wyszukaj produkty                                                                                                    |
|--------------------------------------------------------|----------------------------------------------------------------------------------------------------|
| Przygotuj się<br>na pierwszy<br>pokos traw!<br>SPRAWDŹ | Twój koszrk (z)   x   Image: Skg   1257 20     1 + 100     Mineralna mieszanka paszowa   95,04 20     1 + 100     2. Kliknij przycisk "PŁATNOŚĆ"                                                                                                 |
| Koller                                                 | PODSUMOWANIE         Kwota częściowa       227,61 zł (z VAT)         Całkowita kwota       327,61 zł         KOSZYK       PŁATNOŚĆ         KONTYNUUJ ZAKUPY         Bestsellery FarmCHAMIPS         Praktyczne produkty dla Twojego gospoderstwa |
|                                                        |                                                                                                    |

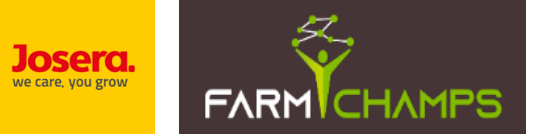

### <u>Finalizacja zamówienia / płatność c.d.</u>

|                                                                                  | EXERCICANES FARMAGEMENT STREFA MEEZY K<br>DANE DO WYSYŁKI<br>Krew Olema / Dan de wynyki                                               | ONTINET - MOLE KONTO Q, Wysaulity produkty                                                                                                    |                                                                                                    |
|----------------------------------------------------------------------------------|----------------------------------------------------------------------------------------------------|----------------------------------------------------------------------------------------------------|----------------------------------------------------------------------------------------------------|
| 3. <u>Uzupełnij dane niezbędne do złożenia</u><br>zamówienia oraz wysyłki towaru | Masz kepen? Kikrij tusij aby dodać swćj kod DANE PLATNOŚCI      Wybierz adres      Dodaj adres rozliceniowy Imię      Nazwisko *      | TWOJE ZAMÓWIENIE           PRODUKT         KWOTA           Mineralna mieszanka pastowa dla<br>biydia MyroBuller 25kg         /str 195,04 sl × 20 = 1900,80 sl µ van)                                              |                                                                                                    |
| Pola oznaczone gwiazdką są obowiązkowe                                           | Nazwa firmy (opcjonalne)                                                                                                    | Cami 25kg vki)<br>KWOTA 3722,85 dl v Vki)<br>WYSYLKA & Muner; 236,00 zl<br>O Darmowa wyojka (Bezplatnie)                                                                                                    | 4. <u>Wybierz formę zapłaty np. "Przelewy24"</u>                                                           |
|                                                                                  | Kraj / region *<br>Polska<br>Ulica *<br>Nazwa ulicy, numer budynku / numer lokalu                                                     | EqCZNIE     3963.35-     Fraelewy24     Access Ref: Proteinvy24     Twoige dane accesser bedg wykozystywane do przewarzania Twojego     zandoweniu, wspierania Twojego doświatzenia na lej arcenie osoz do innych |                                                                                                    |
| 5. <u>Zaakceptuj regulamin sklepu internetowego</u>                              | Cieg datsey adresu (opcjonalnie)                                                                                                    | celov opianych w rusan polobja prywiatodi. Akceptuję regularnin sklepu internetowego * SPANNOŻ DANE ZMAÓWENA SPANNOŻ DANE ZMAÓWENA                                                                                |                                                                                                    |
|                                                                                  | Masio *                                                                                                    |                                                                                                    |                                                                                                    |
|                                                                                  | Adres e mail *<br>projAkid@wp.pl                                                                                                    |                                                                                                    | 6. <u>Kliknij przycisk "SKŁADAM ZAMÓWIENIE"</u><br>Zostaniesz przekierowany na stronę płatności Przelewy24 |
|                                                                                  | Uvogi do zamôvienia (opcjonalne)<br>Uvogi do zamôvienia (opcjonalne)<br>Uvogi do zamôvienia, np. informacje o dostarczeniu przesyłki. |                                                                                                    |                                                                                                    |
|                                                                                  | Zak, zgadzam się na przesłanie mi dodatkowego newslettera i treści e- mail (opcjonalne)                                               |                                                                                                    |                                                                                                    |

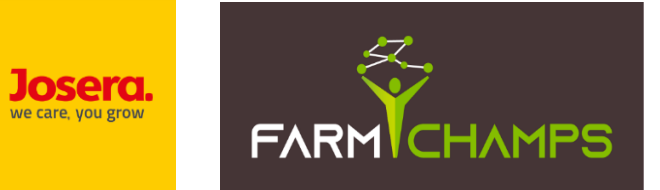

# KONIEC

#### Adam Kopaszewski